IBM SPSS Analytic Server Version 3.0

# Installation und Konfiguration

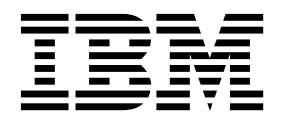

#### Hinweis

Vor Verwendung dieser Informationen und des darin beschriebenen Produkts sollten die Informationen unter "Bemerkungen" auf Seite 47 gelesen werden.

#### Produktinformation

Diese Ausgabe bezieht sich auf Version 3.0, Release 0, Modifikation 0 von IBM SPSS Analytic Server und alle nachfolgenden Releases und Modifikationen, bis dieser Hinweis in einer Neuausgabe geändert wird.

Diese Veröffentlichung ist eine Übersetzung des Handbuchs *IBM SPSS Analytic Server, Version 3.0, Installation and Configuration Guide,* herausgegeben von International Business Machines Corporation, USA

© Copyright International Business Machines Corporation 2010, 2016

Informationen, die nur für bestimmte Länder Gültigkeit haben und für Deutschland, Österreich und die Schweiz nicht zutreffen, wurden in dieser Veröffentlichung im Originaltext übernommen.

Möglicherweise sind nicht alle in dieser Übersetzung aufgeführten Produkte in Deutschland angekündigt und verfügbar; vor Entscheidungen empfiehlt sich der Kontakt mit der zuständigen IBM Geschäftsstelle.

Änderung des Textes bleibt vorbehalten.

Herausgegeben von: TSC Germany Kst. 2877 Februar 2016

## Inhaltsverzeichnis

| Kapitel 1. Voraussetzu | ngen . |   |   |   |   |   | 1 |
|------------------------|--------|---|---|---|---|---|---|
|                        |        | - | - | - | - | - |   |

| Kapitel 2. Ambari-Installation und -Konfi-           |
|------------------------------------------------------|
| guration                                             |
| Ambari-spezifische Voraussetzungen                   |
| Installation in Ambari                               |
| Offlineinstallation 4                                |
| Konfiguration                                        |
| Sicherheit 6                                         |
| Aktivieren der Unterstützung für Essentials for R 10 |
| Aktivieren relationaler Datenbankquellen 11          |
| Aktivieren von HCatalog-Datenquellen 12              |
| Ändern der von Analytic Server verwendeten           |
| Ports                                                |
| Analytic Server mit hoher Verfügbarkeit 13           |
| Optimieren von JVM-Optionen für Small Data 13        |
| Aktualisierung von Clientabhängigkeiten 13           |
| Konfigurieren von Apache Knox 14                     |
| Migration und Upgrade                                |
| Deinstallation                                       |
| Deinstallation von Essentials for R                  |

## Kapitel 3. Cloudera-Installation und

| -Konfiguration                                    | 19   |
|---------------------------------------------------|------|
| Cloudera - Übersicht                              | . 19 |
| Cloudera-spezifische Voraussetzungen              | . 19 |
| Konfigurieren von MySQL für Analytic Server.      | . 19 |
| Installation in Cloudera                          | . 20 |
| Konfigurieren von Cloudera                        | . 21 |
| Sicherheit                                        | . 21 |
| Aktivieren der Unterstützung für Essentials for R | 26   |
| Aktivieren relationaler Datenbankquellen          | . 27 |
| Aktivieren von HCatalog-Datenquellen              | . 27 |
| Ändern der von Analytic Server verwendeten        |      |
| Ports                                             | . 28 |

| Analytic Server mit hoher Verfügbarkeit          | . 28 |
|--------------------------------------------------|------|
| Optimieren von JVM-Optionen für Small Data.      | . 28 |
| Migration                                        | . 29 |
| Deinstallation von Analytic Server in Cloudera . | . 30 |

## Kapitel 4. MapR-Installation und -Konfi-

| guration                                 |      | -    |     |     | 31   |
|------------------------------------------|------|------|-----|-----|------|
| MapR - Übersicht                         |      |      |     |     | . 31 |
| Installieren von Analytic Server in Mapl | R    |      |     |     | . 31 |
| Konfigurieren von MapR                   |      |      |     |     | . 34 |
| Aktivieren von Datenbank-Pushback        |      |      |     |     | . 34 |
| Aktivieren von Apache Hive               |      |      |     |     | . 35 |
| Aktivieren von Apache HBase              |      |      |     |     | . 35 |
| Aktivieren von Apache Spark              |      |      |     |     | . 36 |
| Aktivieren von Funktionsflags            |      |      |     |     | . 36 |
| Aktivieren von R                         |      |      |     |     | . 36 |
| Aktivieren von LZO                       |      |      |     |     | . 37 |
| Einrichten eines IBM SPSS Analytic S     | Serv | /er- | Cl  | us- |      |
| ters für MapR                            |      |      |     |     | . 38 |
| Deinstallation von MapR                  |      |      |     |     | . 38 |
| Migration von IBM SPSS Analytic Serve    | r ir | ι N  | lap | R   | 38   |
| MapR - Fehlerbehebung                    | •    | •    |     | •   | . 39 |
|                                          |      |      |     | _   |      |
| Kapitel 5. Konfigurieren von IB          | Μ    | S    | PS  | S   |      |
| Modeler für die Verwendung m             | it   | B    | Μ   |     |      |
| SPSS Analytic Server                     |      |      |     |     | 41   |
| -                                        |      |      |     |     |      |
| Kapitel 6. Fehlerbehebung                |      |      | -   |     | 43   |

| Bemerk  | un | ge | en |  | - |  |  |  |  |  | 47   |
|---------|----|----|----|--|---|--|--|--|--|--|------|
| Marken. |    |    |    |  |   |  |  |  |  |  | . 48 |

## Kapitel 1. Voraussetzungen

Lesen Sie vor der Installation von Analytic Server die nachfolgenden Informationen.

#### Systemvoraussetzungen

Die aktuellen Informationen zu Systemanforderungen finden Sie in den Berichten mit den detaillierten Systemanforderungen auf der Site des IBM Technical Support unter http:// publib.boulder.ibm.com/infocenter/prodguid/v1r0/clarity/softwareReqsForProduct.html. Gehen Sie auf dieser Seite wie folgt vor:

- 1. Geben Sie SPSS Analytic Server als Produktnamen ein und klicken Sie auf Search.
- 2. Wählen Sie die gewünschte Version und den Berichtsumfang aus und klicken Sie dann auf **Submit**.

#### **Power Systems**

Stellen Sie sicher, dass die IBM Compiler XL C und XL F installiert und die Installationspfade in der PATH-Variablen aller Hosts im Cluster enthalten sind.

Weitere Informationen zum Erwerben einer Lizenz für diese Compiler finden Sie auf den folgenden Websites:

- XL C for AIX: http://www-03.ibm.com/software/products/de/xlcaix
- XL Fortran for AIX: http://www-03.ibm.com/software/products/de/xlfortran-aix

#### **Hive/HCatalog**

Wenn Sie NoSQL-Datenquellen verwenden wollen, konfigurieren Sie Hive und HCatalog für den Fernzugriff. Stellen Sie außerdem sicher, dass hive-site.xml eine Eigenschaft *hive.metastore.uris* im Format thrift://<Hostname>:<Port> enthält, die auf den aktiven Server für Thrift Hive Metastore verweist. Details finden Sie in der Dokumentation zur Hadoop-Verteilung.

#### Metadatenrepository

Standardmäßig installiert und verwendet Analytic Server eine MySQL-Datenbank. Alternativ können Sie Analytic Server für die Verwendung einer vorhandenen DB2-Installation konfigurieren. Unabhängig vom ausgewählten Typ der Datenbank muss sie eine UTF-8-Codierung haben.

### MySQL

Der Standardzeichensatz für MySQL hängt von der Version und dem Betriebssystem ab. Verwenden Sie die folgenden Schritte, um festzustellen, ob Ihre Installation von MySQL auf UTF-8 gesetzt ist.

1. Bestimmen Sie die Version von MySQL.

mysql-V

2. Führen Sie die folgende Abfrage über die MySQL-Befehlszeilenschnittstelle aus, um den Standardzeichensatz für MySQL zu bestimmen.

```
mysql>show variables like 'char%';
```

Wenn der Zeichensatz bereits auf UTF-8 gesetzt ist, sind keine weiteren Änderungen erforderlich.

 Führen Sie die folgende Abfrage über die MySQL-Befehlszeilenschnittstelle aus, um die Standardsortierfolge für MySQL zu bestimmen. mysgl>show variables like 'coll%';

Wenn die Sortierfolge bereits auf UTF-8 gesetzt ist, sind keine weiteren Änderungen erforderlich.

- 4. Wenn der Standardzeichensatz oder die Standardsortierfolge nicht auf UTF-8 gesetzt ist, finden Sie in der Dokumentation zu MySQL Details zum Bearbeiten von /etc/ my.cnf und zum Neustart des MySQL-Dämons, um den Zeichensatz in UTF-8 zu ändern.
- DB2 Weitere Informationen zum Konfigurieren von DB2 finden Sie im Knowledge Center unter http://www-01.ibm.com/support/knowledgecenter/SSEPGG\_10.5.0/ com.ibm.db2.luw.kc.doc/welcome.html.

### Hochverfügbarkeitscluster

#### Lastausgleichsfunktion

Ihr Hochverfügbarkeitscluster sollte eine Lastausgleichsfunktion enthalten, die Sitzungsaffinität (auch als "permanente Sitzungen" bezeichnet) unterstützt. Analytic Server gibt Sitzungen mit dem Cookie "request-token" an. Dadurch wird eine Sitzung für die Dauer einer Benutzeranmeldung zur Verwendung in der anwendungsgesteuerten Sitzungsaffinität angegeben. Ziehen Sie die Dokumentation für Ihre spezielle Lastausgleichsfunktion zu Rate, die Details zur Unterstützung der Sitzungsaffinität enthält.

## Kapitel 2. Ambari-Installation und -Konfiguration

## Ambari-spezifische Voraussetzungen

Lesen Sie zusätzlich zu den Angaben zu allgemeinen Voraussetzungen die folgenden Informationen.

#### Services

Analytic Server ist als Ambari-Service installiert. Vor der Installation von Analytic Server müssen Sie sicherstellen, dass HDFS, YARN, MapReduce2, Hive und Zookeeper als Ambari-Services hinzugefügt wurden.

#### Kennwortlose SSH

Konfigurieren Sie für den Rootbenutzer die kennwortlose SSH zwischen dem Analytic Metastore-Host und allen Hosts im Cluster.

### Installation in Ambari

Der grundlegende Prozess ist, dass die Analytic Server-Dateien auf einem Host innerhalb des Ambari-Clusters installiert werden und Analytic Server dann als Ambari-Service hinzugefügt wird. Es folgen detailliertere Schritte.

- 1. Navigieren Sie zur <u>IBM Passport Advantage<sup>®</sup>-Website</u> und laden Sie die sich selbst entpackende Binärdatei, die Ihrem Stack, Ihrer Stackversion und Ihrer Hardwarearchitektur entspricht, auf einen Host innerhalb des Ambari-Clusters herunter.
- 2. Führen Sie die sich selbst entpackende Binärdatei aus und folgen Sie den Anweisungen, um (optional) die Lizenz anzuzeigen, diese zu akzeptieren und die Online- oder Offlineinstallation auszuwählen.

#### Onlineinstallation

Wählen Sie die Onlineinstallation aus, wenn Ihr Ambari-Server-Host und alle Knoten im Cluster auf http://ibm-open-platform.ibm.com zugreifen können.

[*Nur GPFS (Spectrum Scale)*] Laden Sie die Datei http://ibm-open-platform.ibm.com/repos/ IBM-SPSS-AnalyticServer/3.0.0.0/x86\_64/IBM-SPSS-AnalyticServer-3.0.0.0.repo (x86) oder http://ibm-open-platform.ibm.com/repos/IBM-SPSS-AnalyticServer/3.0.0.0/x86\_64/IBM-SPSS-AnalyticServer-3.0.0.0.repo (ppc64le) herunter und verschieben Sie sie auf jedem Knoten, auf dem Sie Analytic Server Metastore als Service hinzufügen, in den Ordner /etc/yum.repos.d (RHEL, CentOS) oder /etc/zypp/repos.d (SLES).

#### Offlineinstallation

Wählen Sie die Offlineinstallation aus, wenn Ihr Ambari-Server-Host keinen Internetzugriff hat. Details finden Sie in "Offlineinstallation" auf Seite 4.

3. Starten Sie Ihren Ambari-Server erneut.

ambari-server restart

4. Melden Sie sich an Ihrem Ambari-Server an und installieren Sie Analytic Server als Service über die Ambari-Benutzerschnittstelle.

#### Metadatenrepository

Analytic Server verwendet standardmäßig MySQL, um Informationen zu Datenquellen, Projekten und Nutzern zu verfolgen. Während der Installation müssen Sie einen Benutzernamen (metadata.repository.user.name) und ein Kennwort (metadata.repository.password) angeben, die in der JDBC-Verbindung zwischen Analytic Server und MySQL verwendet werden. Das Installationsprogramm erstellt den Benutzer in der MySQL-Datenbank. Dieser Benutzer ist spezifisch für die MySQL-Datenbank und muss kein vorhandener Linux- oder Hadoop-Benutzer sein.

Führen Sie die folgenden Schritte aus, um das Metadatenrepository in DB2 zu ändern.

Anmerkung: Sie können das Metadatenrepository nach Abschluss der Installation nicht ändern.

- a. Stellen Sie sicher, dass DB2 auf einem anderen Computer installiert ist. Weitere Informationen finden Sie im Abschnitt zum Metadatenrepository in Kapitel 1, "Voraussetzungen", auf Seite 1.
- b. Navigieren Sie auf der Registerkarte **Ambari Services** zur Registerkarte **Configs** des Analytic Server-Service.
- c. Öffnen Sie den Abschnitt Advanced analytics-env.
- d. Ändern Sie den Wert von as.database.type von mysql in db2.
- e. Öffnen Sie den Abschnitt Advanced analytics-meta.
- f. Ändern Sie den Wert von **metadata.repository.driver** von com.mysql.jdbc.Driver in com.ibm.db2.jcc.DB2Driver.
- g. Ändern Sie den Wert von metadata.repository.url in jdbc:db2://{DB2-Host}:{Port}/ {Datenbankname}:currentSchema={Schemaname}; Dabei gilt Folgendes:
  - {DB2-Host} ist der Hostname des Servers, auf dem DB2 installiert ist.
  - {Port} ist der Port, an dem DB2 empfangsbereit ist.
  - {Schemaname} ist ein verfügbares, nicht verwendetes Schema.

Wenn Sie sich nicht sicher sind, welche Werte eingegeben werden sollen, wenden Sie sich an Ihren DB2-Administrator.

- h. Geben Sie in metadata.repository.user.name und metadata.repository.password gültige DB2-Berechtigungsnachweise an.
- i. Klicken Sie auf Save.

#### Konfigurationseinstellungen, die nach der Installation nicht geändert werden dürfen

Ändern Sie die folgenden Einstellungen nach der Installation nicht, da Analytic Server andernfalls nicht ausgeführt werden kann.

- Analytic\_Server\_User
- Analytic\_Server\_UserID
- as.database.type
- metadata.repository.driver
- distrib.fs.root
- 5. Nun haben Sie eine funktionierende Instanz von Analytic Server. Die weitere Konfiguration ist optional. Weitere Informationen zur Konfiguration und Verwaltung von Analytic Server finden Sie in "Konfiguration" auf Seite 5. Informationen zum Migrieren einer vorhandenen Konfiguration auf eine neue Installation finden Sie in "Migration und Upgrade" auf Seite 15.
- 6. Öffnen Sie einen Web-Browser und geben Sie die Adresse http://<Host>:<Port>/analyticserver/ admin/ibm ein, wobei <Host> die Adresse des Analytic Server-Hosts und <Port> der Port ist, an dem Analytic Server empfangsbereit ist. Der Standardwert ist 9080. Diese URL öffnet das Anmeldedialogfeld für die Analytic Server-Konsole. Melden Sie sich als Analytic Server-Administrator an. Standardmäßig ist die Benutzer-ID "admin" und das zugehörige Kennwort ist ebenfalls "admin".

## Offlineinstallation

Die Offlineinstallation lädt die erforderlichen RPM-Dateien herunter und sollte auf einem Computer ausgeführt werden, der auf https://ibm-open-platform.ibm.com/repos/IBM-SPSS-AnalyticServer/2.1.0.1/ zugreifen kann. Die RPM-Dateien können dann auf den Ambari-Server-Host kopiert werden.

- 1. Installieren Sie das Tool, mit dem Sie ein lokales YUM-Repository erstellen können. yum install createrepo
- 2. Erstellen Sie ein neues Verzeichnis, das als Repository für die Analytic Server-RPM-Dateien verwendet wird. Siehe das folgende Beispiel.

mkdir /home/root/repos/IBM-SPSS-AnalyticServer/x86 64

**3**. Kopieren Sie die erforderlichen Analytic Server-RPM-Dateien in dieses Verzeichnis. Die erforderlichen RPM-Dateien hängen wie nachfolgend aufgelistet von Ihrer Verteilung, Version und Architektur ab.

```
BigInsights 4.1 (x86_64)
```

IBM-SPSS-AnalyticServer-ambari-2.1-BI-4.1-2.1.0.1-1.x86\_64.rpm

IBM-SPSS-AnalyticServer-2.1.0.1-1.x86\_64.rpm

#### **BigInsights 4.1 (PPC64LE)**

IBM-SPSS-AnalyticServer-ambari-2.1-BI-4.1-2.1.0.1-1.ppc64le.rpm

IBM-SPSS-AnalyticServer-2.1.0.1-1.ppc64le.rpm

HDP 2.3 (x86\_64)

IBM-SPSS-AnalyticServer-2.1.0.1-1.x86\_64.rpm

IBM-SPSS-AnalyticServer-ambari-2.1-HDP-2.3-2.1.0.1-1.x86\_64.rpm

4. Erstellen Sie die Definition des lokalen Repositorys. Erstellen Sie beispielsweise eine Datei analyticserver.repo mit dem folgenden Inhalt in /etc/yum.repos.d/ (für RHEL, CentOS) oder /etc/zypp/repos.d/ (für SLES):

```
[IBM-SPSS-AnalyticServer]
name=IBM-SPSS-AnalyticServer-2.1.0.1
baseurl=file:///{Pfad zum lokalen Repository}
enabled=1
gpgcheck=0
protect=1
```

5. Erstellen Sie das lokale YUM-Repository. Siehe das folgende Beispiel.

createrepo /home/root/repos/IBM-SPSS-AnalyticServer/x86\_64

6. Installieren Sie den Ambari-Metadaten-RPM aus dem lokalen Repository, d. h. die Datei mit einem Namen im Format IBM-SPSS-AnalyticServer-ambari-xxx.rpm. Wenn Sie beispielsweise den RPM für Ambari 2.1 unter BigInsights 4.1 unter RHEL oder CentOS installieren wollen, führen Sie den folgenden Befehl aus.

```
sudo yum install IBM-SPSS-AnalyticServer-ambari-2.1-BI-4.1
```

Unter SLES ändert sich der Befehl wie folgt:

sudo zypper install IBM-SPSS-AnalyticServer-ambari-2.1-BI-4.1

7. Fügen Sie Ihrer Ambari-Repository-Datei repoinfo.xml, die sich in der Regel im Verzeichnis /var/lib/ambari-server/resources/stacks/\$stackName/\$stackVersion/repos/ befindet, die folgenden Zeilen hinzu, damit das lokale YUM-Repository verwendet wird.

```
<os type="host_os">
    <repo>
        <baseurl>file://{Pfad zum lokalen Repository}/</baseurl>
        <repoid>IBM-SPSS-AnalyticServer</repoid>
        <reponame>IBM-SPSS-AnalyticServer-2.1.0.1</reponame>
</repo>
</os>
```

## Konfiguration

Nach der Installation können Sie Analytic Server optional über die Ambari-Benutzerschnittstelle konfigurieren und verwalten.

Anmerkung: Für Analytic Server-Dateipfade gelten die folgenden Konventionen:

- {AS-Stammverzeichnis} bezieht sich auf den Speicherort, an dem Analytic Server bereitgestellt wird, z. B. /opt/IBM/SPSS/AnalyticServer/{Version}.
- {AS-Serverstammverzeichnis} bezieht sich auf den Speicherort der Konfigurations-, Protokoll- und Serverdateien, z. B. /opt/IBM/SPSS/AnalyticServer/{Version}/ae\_wlpserver/usr/servers/aeserver.

• {AS-Ausgangsverzeichnis} bezieht sich auf den HDFS-Speicherort, der von Analytic Server als Stammordner verwendet wird.

## Sicherheit

Der Parameter **security.config** definiert die Registrierung von Benutzern und Gruppen, die dem Analytic Server-System als Principals hinzugefügt werden können.

Standardmäßig ist eine Basisregistrierung mit einem Benutzer admin und dem Kennwort admin definiert. Sie können die Registrierung ändern, indem Sie den Parameter **security.config** bearbeiten oder Kerberos konfigurieren. Der Parameter **security.config** befindet sich im Abschnitt **Advanced analytics.cfg** der Registerkarte **Configs** des Analytic Server-Service.

Anmerkung: Wenn Sie den Parameter **security.config** bearbeiten, um die Registrierung zu ändern, müssen Sie dem Analytic Server-System alle neuen Benutzer als Principals hinzufügen. Details zur Nutzerverwaltung finden Sie im Handbuch *IBM SPSS Analytic Server Verwaltung*.

### Vornehmen von Änderungen an der Basisregistrierung

Mithilfe der Basisregistrierung können Sie im Parameter **security.config** eine Datenbank mit Benutzern und Gruppen definieren.

Die Standardbasisregistrierung könnte wie folgt aussehen:

```
<br/><basicRegistry id="basic" realm="ibm"></basicRegistry id="basic" realm="ibm"></basicRegistry></basicRegistry>
```

Es folgt ein Beispiel für eine geänderte Basisregistrierung.

```
<basicRegistry id="basic" realm="ibm">
  <user name="user1" password="{xor}Dz4sLG5tbGs="/>
<user name="user2" password="Pass"/>
<user name="user3" password="Pass"/>
  <user name="user4" password="Pass"/>
  <user name="admin" password="{xor}KzosKw=="/>
  <group name="Development">
    <member name="user1"/>
    <member name="user2"/>
  </aroup>
  <group name="OA">
    <member name="user3"/>
    <member name="user4"/>
  </group>
  <group name="ADMIN">
    <member name="user1"/>
    <member name="admin"/>
  </group>
</basicRegistry>
```

Kennwörter können mit dem Tool securityUtility codiert werden, um ihre Werte zu verschlüsseln. Dieses Tool befindet sich in {AS-Stammverzeichnis}/ae\_wlpserver/bin.

```
securityUtility encode changeit
    {xor}PDc+MTg6Nis=
```

**Anmerkung:** Details zum Tool securityUtility finden Sie unter http://www-01.ibm.com/support/knowledgecenter/SSD28V\_8.5.5/com.ibm.websphere.wlp.core.doc/ae/rwlp\_command\_securityutil.html.

**Anmerkung:** Die Basisregistrierung ist in einer Sandboxumgebung hilfreich, sie wird jedoch für eine Produktionsumgebung nicht empfohlen.

### Konfigurieren einer LDAP-Registry

Die LDAP-Registry ermöglicht Ihnen die Authentifizierung von Benutzern mit einem externen LDAP-Server wie beispielsweise Active Directory oder OpenLDAP.

Im Folgenden finden Sie ein Beispiel für eine LDAP-Registry (ldapRegistry) für OpenLDAP.

```
<ldapRegistry
    baseDN="ou=people,dc=aeldap,dc=org"
    ldapType="Custom"
    port="389"
    host="server"
    id="OpenLDAP"
    bindDN="cn=admin,dc=aeldap,dc=org"
    bindPassword="{xor}Dz4sLG5tbGs="
    searchTimeout="300000m"
    recursiveSearch="true">
    <customFilters
        id="customFilters"
        userFilter="(&(uid=%v)(objectClass=inetOrgPerson))"
        groupFilter="(&(cn=%v)(|(objectclass=organizationalUnit)))"
       groupMemberIdMap="posixGroup:memberUid"/>
</ldapRegistry>
```

Weitere Beispiele für Konfigurationen finden Sie im Vorlagenordner {AS-Stammverzeichnis}/ ae\_wlpserver/templates/config.

### Konfigurieren einer SSL-Verbindung (Secure Socket Layer) von Analytic Server zu LDAP

1. Melden Sie sich an allen Analytic Server-Computern als Analytic Server-Benutzer an und erstellen Sie ein allgemeines Verzeichnis für SSL-Zertifikate.

Anmerkung: Der Analytic Server-Benutzer ist standardmäßig "as\_user". Weitere Informationen finden Sie in der Ambari-Konsole auf der Registerkarte Admin in Service accounts.

 Kopieren Sie die Keystore- und Truststore-Dateien auf allen Analytic Server-Computern in dasselbe allgemeine Verzeichnis. Fügen Sie dem Truststore außerdem das Zertifikat einer Zertifizierungsstelle des LDAP-Clients hinzu. Es folgen einige Beispielanweisungen.

```
mkdir /home/as_user/security
cd /home/as_user/security
openssl s_client -connect <LDAP-Hostname>:636 -showcerts > client.cert
$JAVA_HOME/bin/keytool -import -file ./client.cert -alias ldapCA -keystore mytrust.jks
password : changeit
```

**Anmerkung:** JAVA\_HOME ist dieselbe Java-Ausführungsumgebung (JRE), die auch zum Starten von Analytic Server verwendet wird.

3. Kennwörter können mit dem Tool securityUtility codiert werden, um ihre Werte zu verschlüsseln. Dieses Tool befindet sich in {AS-Stammverzeichnis}/ae\_wlpserver/bin. Es folgt ein Beispiel.

```
securityUtility encode changeit
    {xor}PDc+MTg6Nis=
```

4. Melden Sie sich an der Ambari-Konsole an und aktualisieren Sie die Analytic Server-Konfigurationseinstellung **ssl.keystore.config** mit den korrekten SSL-Konfigurationseinstellungen. Es folgt ein Beispiel.

```
<ssl id="defaultSSLConfig" keyStoreRef="defaultKeyStore" trustStoreRef="defaultTrustStore"
    clientAuthenticationSupported="true"/>
        <keyStore id="defaultKeyStore" location="/home/as_user/security/mykey.jks" type="JKS"
        password="{xor}Ozo5PiozKxYdEgwPDAweDG1uDz4sLCg7"/>
        <keyStore id="defaultTrustStore" location="/home/as_user/security/mytrust.jks" type="JKS"
        password="{xor}PDc+MTg6Nis="/>
```

Anmerkung: Verwenden Sie den absoluten Pfad zu den Keystore- und Truststore-Dateien.

 Aktualisieren Sie die Konfigurationseinstellung security.config von Analytic Server mit den korrekten LDAP-Konfigurationseinstellungen. Setzen Sie beispielsweise im Element ldapRegistry das Attribut sslEnabled auf true und das Attribut sslRef auf defaultSSLConfig.

### Konfigurieren von Kerberos

Analytic Server unterstützt Kerberos über Ambari.

1. Sie können im Kerberos-Benutzerrepository für alle Benutzer, denen Sie Zugriff auf Analytic Server erteilen möchten, Konten erstellen.

**Anmerkung:** Wenn die Analytic Server-Installation eine Basisregistrierung verwendet, muss sie die Kerberos-Benutzerkonten enthalten, wobei "-" als Kennwort verwendet wird. Es folgt ein Beispiel.

```
<br/>
<basicRegistry id="basic" realm="ibm">
<user name="admin" password="-"/>
<user name="user1" password="-"/>
<user name="user2" password="-"/>
<group name="group1">
<member name="admin"/>
<member name="admin"/>
<member name="user2"/>
</group>
<group name="group2">
<member name="group2">
</group>
<group name="group2">
</group>
</group name="user1"/>
</group>
</group name="user1"/>
</group>
</basicRegistry>
```

- 2. Erstellen Sie für jeden im vorherigen Schritt erstellten Benutzer auf jedem einzelnen Analytic Server-Knoten und Hadoop-Knoten ein Betriebssystembenutzerkonto.
  - Stellen Sie sicher, dass die Benutzer-ID für diese Benutzer auf allen Computern übereinstimmt. Dies können Sie prüfen, indem Sie sich mithilfe des Befehls "kinit" an jedem der Konten anmelden.
  - Stellen Sie sicher, dass die Benutzer-ID der YARN-Einstellung "Minimum user ID for submitting job" entspricht. Dies ist der Parameter **min.user.id** in container-executor.cfg. Wenn **min.user.id** beispielsweise auf 1000 gesetzt ist, muss die Benutzer-ID jedes erstellten Benutzerkontos größer-gleich 1000 sein.
- 3. Erstellen Sie in HDFS einen Benutzerausgangsordner für alle Principals in Analytic Server. Wenn Sie beispielsweise dem Analytic Server-System "testuser1" hinzufügen, erstellen Sie in HDFS einen Ausgangsordner wie /user/testuser1 und stellen Sie sicher, dass "testuser1" über Lese- und Schreibberechtigungen für diesen Ordner verfügt.
- 4. [Optional] Wenn Sie HCatalog-Datenquellen verwenden wollen und Analytic Server auf einem anderen Computer als Hive-Metaspeicher installiert ist, müssen Sie in HDFS die Identität des Hive-Clients annehmen.
  - a. Navigieren Sie in der Ambari-Konsole zur Registerkarte Configs des HDFS-Service.
  - b. Bearbeiten Sie den Parameter **hadoop.proxyuser.hive.groups** so, dass er den Wert \* hat oder eine Gruppe enthält, die alle Benutzer umfasst, die sich an Analytic Server anmelden können.
  - c. Bearbeiten Sie den Parameter hadoop.proxyuser.hive.hosts so, dass er den Wert \* hat oder die Liste der Hosts enthält, auf denen der Hive-Metaspeicher und alle Instanzen von Analytic Server als Service installiert sind.
  - d. Starten Sie den HDFS-Service erneut.

Nachdem Sie diese Schritte ausgeführt haben und Analytic Server installiert ist, konfiguriert Analytic Server Kerberos automatisch im Hintergrund.

### Konfigurieren von HAProxy für Kerberos-SSO (Single Sign On)

1. Konfigurieren und starten Sie HAProxy wie in der Dokumentation zu HAProxy unter http://www.haproxy.org/#docs beschrieben.

- Erstellen Sie den Kerberos-Prinzipal (HTTP/<Proxy-Hostname>@<Realm>) und die Chiffrierschlüsseldatei für den HAProxy-Host, wobei <Proxy-Hostname> der vollständige Name des HAProxy-Hosts und <Realm> der Kerberos-Realm ist.
- 3. Kopieren Sie die Chiffrierschlüsseldatei als /etc/security/keytabs/spnego\_proxy.service.keytab auf alle Analytic Server-Hosts.
- 4. Aktualisieren Sie die Berechtigungen für diese Datei auf allen Analytic Server-Hosts. Es folgt ein Beispiel.

chown root:hadoop /etc/security/keytabs/spnego\_proxy.service.keytab chmod 440 /etc/security/keytabs/spnego\_proxy.service.keytab

5. Öffnen Sie die Amabri-Konsole und aktualisieren Sie die folgenden Eigenschaften im Analytic Server-Abschnitt 'Custom analytics.cfg'.

web.authentication.kerberos.keytab=/etc/security/keytabs/spnego\_proxy.service.keytab
web.authentication.kerberos.principal=HTTP/<vollständiger Name des Proxy-Computers>@<Realm>

6. Speichern Sie die Konfiguration und starten Sie alle Analytic Server-Services über die Amabri-Konsole erneut.

Benutzer können sich jetzt über Kerberos-SSO an Analytic Server anmelden.

### Inaktivieren von Kerberos

- 1. Sie können Kerberos in der Ambari-Konsole inaktivieren.
- 2. Stoppen Sie den Analytic Server-Service.
- 3. Entfernen Sie die folgenden Parameter aus dem Abschnitt Custom analytics.cfg.

```
default.security.provider
hdfs.keytab
hdfs.user
java.security.krb5.conf
jdbc.db.connect.method.kerberos
web.authentication.kerberos.keytab
web.authentication.kerberos.principal
```

4. Klicken Sie auf Save und starten Sie den Analytic Server-Service erneut.

### Aktivieren von SSL-Verbindungen (Secure Socket Layer) zur Analytic Server-Konsole

Standardmäßig generiert Analytic Server selbst signierte Zertifikate, um SSL (Secure Socket Layer) zu aktivieren. Wenn Sie die selbst signierten Zertifikate akzeptieren, können Sie so über den sicheren Port auf die Analytic Server-Konsole zugreifen. Für einen sichereren HTTPS-Zugriff müssen Sie Zertifikate eines anderen Anbieters installieren.

Führen Sie die folgenden Schritte aus, um Zertifikate eines anderen Anbieters zu installieren.

1. Kopieren Sie auf allen Analytic Server-Knoten die Keystore- und Truststore-Zertifikate eines anderen Anbieters in dasselbe Verzeichnis, beispielsweise in /home/as\_user/security.

Anmerkung: Der Analytic Server-Benutzer muss über Lesezugriff auf dieses Verzeichnis verfügen.

- 2. Navigieren Sie auf der Registerkarte **Ambari Services** zur Registerkarte **Configs** des Analytic Server-Service.
- 3. Bearbeiten Sie den Parameter ssl.keystore.config.

```
<ssl id="defaultSSLConfig"
keyStoreRef="defaultKeyStore"
trustStoreRef="defaultTrustStore"
clientAuthenticationSupported="true"/>
<keyStore id="defaultKeyStore"
location="<KEYSTOREPOSITION>"
type="<TYP>"
password="<KENNWORT>"/>
```

```
<keyStore id="defaultTrustStore"
location="<TRUSTSTOREPOSITION>"
type="<TYP>"
password="<KENNWORT>"/>
```

Ersetzen Sie Folgendes:

- <KEYSTOREPOSITION> durch die absolute Position des Keystores. Beispiel: /home/as\_user/ security/mykey.jks
- <TRUSTSTOREPOSITION> durch die absolute Position des Truststores. Beispiel: /home/as\_user/security/mytrust.jks
- <TYP> durch den Typ des Zertifikats. Beispiel: JKS, PKCS12 usw.
- <KENNWORT> durch das verschlüsselte Kennwort im Base64-Verschlüsselungsformat. Für die Codierung können Sie das Tool securityUtility verwenden. Beispiel: /opt/ibm/spss/analyticserver/ 2.1/ae\_wlpserver/bin/securityUtility encode <Kennwort>

```
Wenn Sie ein selbst signiertes Zertifikat generieren wollen, können Sie das Tool securityUtility ver-
wenden. Beispiel: /opt/ibm/spss/analyticserver/2.1/ae_wlpserver/bin/securityUtility
createSSLCertificate --server=myserver --password=mypassword --validity=365
--subject=CN=mycompany,0=myOrg,C=myCountry. Weitere Informationen zu securityUtility und anderen
SSL-Einstellungen finden Sie in der Dokumentation zum WebSphere Liberty-Profil.
```

4. Klicken Sie auf Save und starten Sie den Analytic Server-Service erneut.

## Aktivieren der Unterstützung für Essentials for R

Analytic Server unterstützt das Scoren von R-Modellen und das Ausführen von R-Scripts.

So konfigurieren Sie die Unterstützung für R nach einer erfolgreichen Analytic Server-Installation:

- Laden Sie das sich selbst entpackende Archiv (BIN) f
  ür den RPM f
  ür IBM SPSS Modeler Essentials for R herunter. Essentials for R ist als Download verf
  ügbar (https://www14.software.ibm.com/webapp/ iwm/web/preLogin.do?source=swg-tspssp). W
  ählen Sie die Ihrem Stack, Ihrer Stackversion und Ihrer Hardwarearchitektur entsprechende Datei aus.
- 2. Führen Sie die sich selbst entpackende Binärdatei aus und folgen Sie den Anweisungen, um (optional) die Lizenz anzuzeigen, diese zu akzeptieren und die Online- oder Offlineinstallation auszuwählen.

### Onlineinstallation

Wählen Sie die Onlineinstallation aus, wenn Ihr Ambari-Server-Host und alle Knoten im Cluster auf http://ibm-open-platform.ibm.com zugreifen können.

[*Nur GPFS (Spectrum Scale)*] Laden Sie die Datei http://ibm-open-platform.ibm.com/repos/ IBM-SPSS-ModelerEssentialsR/3.0.0.0/x86\_64/IBM-SPSS-AnalyticServer-3.0.0.0.repo (x86) oder http://ibm-open-platform.ibm.com/repos/IBM-SPSS-ModelerEssentialsR/3.0.0.0/x86\_64/ IBM-SPSS-AnalyticServer-3.0.0.0.repo (ppc64le) herunter und verschieben Sie sie auf jedem Knoten, auf dem Sie Analytic Server Metastore als Service hinzufügen, in den Ordner /etc/yum.repos.d (RHEL, CentOS) oder /etc/zypp/repos.d (SLES).

#### Offlineinstallation

Wählen Sie die Offlineinstallation aus, wenn Ihr Ambari-Server-Host keinen Internetzugriff hat. Die Offlineinstallation lädt die erforderlichen RPM-Dateien herunter und sollte auf einem Computer ausgeführt werden, der auf http://ibm-open-platform.ibm.com zugreifen kann. Die RPM-Dateien können dann auf den Ambari-Server-Host kopiert werden.

a. Kopieren Sie die für Essentials for R erforderlichen RPM-Dateien an einen beliebigen Speicherort auf dem Ambari-Server-Host. Die erforderlichen RPM-Dateien hängen wie nachfolgend aufgelistet von Ihrer Verteilung, Version und Architektur ab.

#### BigInsights 4.1 (x86\_64)

IBM-SPSS-ModelerEssentialsR-ambari-2.1-BI-4.1-8.2.0.0-1.x86\_64.rpm

### **BigInsights 4.1 (PPC64LE)**

IBM-SPSS-ModelerEssentialsR-ambari-2.1-BI-4.1-8.2.0.0-1.ppc64le.rpm

- HDP 2.3 (x86\_64)
  - IBM-SPSS-ModelerEssentialsR-ambari-2.1-HDP-2.3-8.2.0.0-1.x86\_64.rpm
- b. Installieren Sie den RPM. Der folgende Befehl installiert Essentials for R z. B. unter Hortonworks 2.3.

rpm -i IBM-SPSS-ModelerEssentialsR-ambari-2.1-HDP-2.3-8.2.0.0-1.x86\_64.rpm

3. Starten Sie Ihren Ambari-Server erneut.

ambari-server restart

4. Melden Sie sich an Ihrem Ambari-Server an und installieren Sie SPSS Essentials for R über die Ambari-Konsole als Service. SPSS Essentials for R muss auf jedem Host installiert werden, auf dem Analytic Server und Analytic Metastore installiert sind.

**Anmerkung:** Ambari versucht, gcc-c++ und gcc-gfortran (RHEL) sowie gcc-fortran (SUSE) vor der Installation von R zu installieren. Diese Pakete sind als Abhängigkeiten für die Ambari-Servicedefinition von R deklariert. Stellen Sie sicher, dass die Server, auf denen R installiert und ausgeführt werden soll, zum Herunterladen der RPMs für gcc-c++ und gcc-[g]fortran RPMs konfiguriert sind oder dass auf ihnen die GCC- und FORTRAN-Compiler installiert sind. Wenn die Installation von Essentials for R fehlschlägt, installieren Sie diese Pakete vor der Installation von Essentials for R manuell.

- 5. Aktualisieren Sie den Analytic Server-Service.
- 6. Führen Sie das Script update\_clientdeps unter Beachtung der Anweisungen in "Aktualisierung von Clientabhängigkeiten" auf Seite 13 aus.
- 7. Sie müssen Essentials for R auch auf dem Computer installieren, der SPSS Modeler Server hostet. Details finden Sie in der Dokumentation zu SPSS Modeler.

### Aktivieren relationaler Datenbankquellen

Wenn Sie die JDBC-Treiber in einem gemeinsam genutzten Verzeichnis auf allen Analytic Server-Hosts bereitstellen, kann Analytic Server relationale Datenbankquellen verwenden. Standardmäßig wird hierzu das Verzeichnis /usr/share/jdbc verwendet.

Führen Sie die folgenden Schritte aus, um das gemeinsam genutzte Verzeichnis zu ändern.

- 1. Navigieren Sie auf der Registerkarte **Ambari Services** zur Registerkarte **Configs** des Analytic Server-Service.
- 2. Öffnen Sie den Abschnitt Advanced analytics.cfg.
- 3. Geben Sie in jdbc.drivers.location den Pfad zum gemeinsam genutzten Verzeichnis mit den JDBC-Treibern an.
- 4. Klicken Sie auf **Save**.
- 5. Stoppen Sie den Analytic Server-Service.
- 6. Klicken Sie auf **Refresh**.
- 7. Starten Sie den Analytic Server-Service.

| Tabelle 1. | Unterstützte | Datenbanken |  |
|------------|--------------|-------------|--|
|            |              |             |  |

| Datenbank                           | Unterstützte Versionen | JAR-Dateien für JDBC-<br>Treiber              | Anbieter |
|-------------------------------------|------------------------|-----------------------------------------------|----------|
| Amazon Redshift                     | 8.0.2 oder später      | RedshiftJDBC41-<br>1.1.6.1006.jar oder später | Amazon   |
| DB2 for Linux, UNIX, and<br>Windows | 10.5, 10.1, 9.7        | db2jcc.jar                                    | IBM      |
| DB2 z/OS                            | 11, 10                 | db2jcc.jar,<br>db2_license_cisuz.jar          | IBM      |

| Datenbank  | Unterstützte Versionen | JAR-Dateien für JDBC-<br>Treiber  | Anbieter  |
|------------|------------------------|-----------------------------------|-----------|
| Greenplum  | 5, 4.2.x               | postgresql.jar                    | Greenplum |
| Netezza    | 7, 6.x                 | nzjdbc.jar                        | IBM       |
| Oracle     | 12c, 11g R2 (11.2)     | ojdbc6.jar,orai18n.jar            | Oracle    |
| SQL Server | 2014, 2012, 2008 R2    | sqljdbc4.jar                      | Microsoft |
| Sybase IQ  | 16.x, 15.4, 15.2       | jconnect70.jar                    | Sybase    |
| Teradata   | 14, 14.1, 15           | tdgssconfig.jar,<br>terajdbc4.jar | Teradata  |

Tabelle 1. Unterstützte Datenbanken (Forts.)

**Anmerkung:** Wenn Sie vor der Installation von Analytic Server 2.1.0.1 eine Redshift-Datenquelle erstellt haben, müssen Sie die folgenden Schritte ausführen, damit die Redshift-Datenquelle verwendet werden kann.

- 1. Öffnen Sie die Redshift-Datenquelle in der Analytic Server-Konsole.
- 2. Wählen Sie erneut Redshift als Typ der Datenbankdatenquelle aus.
- 3. Geben Sie erneut die Redshift-Serveradresse ein.
- 4. Geben Sie erneut den Datenbanknamen und den Benutzernamen ein. Das Kennwort sollte automatisch erneut gefüllt werden.
- 5. Wählen Sie erneut die Datenbanktabelle aus.

## Aktivieren von HCatalog-Datenquellen

Analytic Server bietet über Hive/HCatalog Unterstützung für zahlreiche Datenquellen. Für einige Quellen sind Schritte zur manuellen Konfiguration erforderlich.

- 1. Erfassen Sie die für die Aktivierung der Datenquelle erforderlichen JAR-Dateien. Details hierzu finden Sie in den folgenden Abschnitten.
- 2. Fügen Sie diese JAR-Dateien dem Verzeichnis {HIVE-Ausgangsverzeichnis}/auxlib und dem Verzeichnis /usr/share/hive auf allen Analytic Server-Knoten hinzu.
- 3. Starten Sie den Hive-Metaspeicherservice erneut.
- 4. Aktualisieren Sie den Analytic Metastore-Service.
- 5. Starten Sie jede einzelne Instanz des Analytic Server-Service erneut.

### **NoSQL-Datenbanken**

Analytic Server unterstützt NoSQL-Datenbanken, für die ein Hive-Speicherhandler vom Anbieter verfügbar ist.

Für die Aktivierung der Unterstützung für Apache HBase und Apache Accumulo sind keine zusätzlichen Schritte erforderlich.

Bei anderen NoSQL-Datenbanken wenden Sie sich an den Datenbankanbieter, um den Speicherhandler und die entsprechenden JAR-Dateien zu erhalten.

### **Dateibasierte Hive-Tabellen**

Analytic Server unterstützt dateibasierte Hive-Tabellen, für die ein integrierter oder angepasster Hive Ser-De (Parallel-Seriell- und Seriell-Parallel-Umsetzer) verfügbar ist.

Der Hive XML SerDe für die Verarbeitung von XML-Dateien befindet sich im Maven Central Repository unter http://search.maven.org/#search%7Cga%7C1%7Chivexmlserde.

## Ändern der von Analytic Server verwendeten Ports

Analytic Server verwendet standardmäßig Port 9080 für HTTP und Port 9443 für HTTPS. Führen Sie die folgenden Schritte aus, um die Porteinstellungen zu ändern.

- 1. Navigieren Sie auf der Registerkarte **Ambari Services** zur Registerkarte **Configs** des Analytic Server-Service.
- 2. Öffnen Sie den Abschnitt Advanced analytics.cfg.
- 3. Geben Sie den gewünschten HTTP- und HTTPS-Port in http.port bzw. https.port ein.
- 4. Klicken Sie auf Save.
- 5. Starten Sie den Analytic Server-Service erneut.

## Analytic Server mit hoher Verfügbarkeit

Sie können Hochverfügbarkeit für Analytic Server bereitstellen, indem Sie das Produkt als Service für mehrere Knoten in Ihrem Cluster hinzufügen.

- 1. Navigieren Sie in der Ambari-Konsole zur Registerkarte Hosts.
- 2. Wählen Sie einen Host aus, der Analytic Server noch nicht als Service ausführt.
- 3. Klicken Sie auf der Registerkarte Summary auf Add und wählen Sie Analytic Server aus.
- 4. Klicken Sie auf Confirm Add.

## Optimieren von JVM-Optionen für Small Data

Sie können JVM-Eigenschaften bearbeiten, um Ihr System für die Ausführung von Small Jobs (M3R) zu optimieren.

Rufen Sie in der Ambari-Konsole den Abschnitt **Advanced analytics-jvm-options** der Registerkarte **Configs** für den Analytic Server-Service auf. Durch Ändern der folgenden Parameter wird die Größe des Heapspeichers für Jobs festgelegt, die auf dem Server ausgeführt werden, der Analytic Server hostet, also nicht Hadoop. Dies ist bei der Ausführung von Small Jobs (M3R) wichtig. Möglicherweise müssen Sie mit diesen Werten experimentieren, um Ihr System zu optimieren.

-Xms512M -Xmx2048M

## Aktualisierung von Clientabhängigkeiten

In diesem Abschnitt wird beschrieben, wie die Abhängigkeiten des Analytic Server-Service mit dem Script update\_clientdeps aktualisiert werden.

- 1. Melden Sie sich am Ambari-Server-Host als Root an.
- Wechseln Sie zum Verzeichnis /var/lib/ambari-server/resources/stacks/<Stackname>/ <Stackversion>/services/ANALYTICSERVER/package/scripts; siehe das folgende Beispiel.

 $\label{eq:cd} cd "/var/lib/ambari-server/resources/stacks/HDP/2.3/services/ANALYTICSERVER/package/scripts"$ 

3. Führen Sie das Script update\_clientdeps mit den folgenden Argumenten aus.

### -u <Ambari-Benutzer>

Benutzername des Ambari-Kontos.

#### -p <Ambari-Kennwort>

Kennwort für den Benutzer des Ambari-Kontos.

#### -h <Ambari-Host>

Hostname des Ambari-Servers.

### -x <Ambari-Port>

Port, an dem Ambari empfangsbereit ist.

Siehe das folgende Beispiel.

./update\_clientdeps.sh -u admin -p admin -h host.domain -x 8080

4. Starten Sie den Ambari-Server mit dem folgenden Befehl erneut. ambari-server restart

## Konfigurieren von Apache Knox

Der Apache Knox-Gateway ist ein System, das einen zentralen sicheren Zugriff auf Apache Hadoop-Services bereitstellt. Das System vereinfacht die Hadoop-Sicherheit sowohl für Benutzer (die auf die Clusterdaten zugreifen und Jobs ausführen) als auch für Bediener (die den Zugriff steuern und den Cluster verwalten). Der Gateway wird als Server (oder als Server-Cluster) ausgeführt, der mindestens einen Hadoop-Cluster bereitstellt.

Der Apache Knox-Gateway verbirgt effektiv die Details der Hadoop-Clustertopologie und ist in Enterprise LDAP und Kerberos integriert. Die folgenden Abschnitte enthalten Informationen zu den erforderlichen Konfigurationstasks für Apache Knox und IBM<sup>®</sup> SPSS Analytic Server.

Wichtig: Analytic Server kann nicht in demselben Clusterknoten wie der Knox-Server installiert werden.

### Konfigurieren von Ambari

Der Analytic Server-Service muss über die Ambari-Benutzerschnittstelle konfiguriert werden:

- 1. Navigieren Sie in der Ambari-Benutzerschnittstelle zu **Knox** > **Configs** > **Advanced topology**. Die aktuellen Knox-Konfigurationseinstellungen werden im Inhaltsfenster angezeigt.
- 2. Fügen Sie der Knox-Konfiguration den folgenden Service hinzu:

```
<service>
<role>ANALYTICSERVER</role>
<url>http://{AS-Host}:{AS-Port}/analyticserver</url>
</service>
```

{AS-Host} und {AS-Port} müssen durch den entsprechenden Namen und die entsprechende Portnummer des Analytic Server-Servers ersetzt werden.

- Die URL von {AS-Host} kann über die Ambari-Benutzerschnittstelle angezeigt werden (SPSS Analytic Server > Summary > Analytic Server).
- Die Nummer von {AS-Port} kann über die Ambari-Benutzerschnittstelle angezeigt werden (SPSS Analytic Server > Configs > Advanced analytics.cfg > http.port).

**Anmerkung:** Wenn Analytic Server auf mehreren Knoten bereitgestellt wird und die Lastausgleichsfunktion (LoadBalancer) verwendet wird, müssen {AS-Host} und {AS-Port} der URL und der Portnummer der Lastausgleichsfunktion entsprechen.

Wenn LDAP verwendet wird, übernimmt Knox standardmäßig die Werte des bereitgestellten LDAP-Demoservers. Sie können einen Enterprise LDAP-Server verwenden (beispielsweise Microsoft LDAP oder OpenLDAP).

### Konfigurieren von Analytic Server

Wenn LDAP für Analytic Server verwendet werden soll, muss Analytic Server für die Verwendung des LDAP-Servers konfiguriert sein, der von Apache Knox verwendet wird. Die <value>-Werte für die folgenden Ambari-Einstellungen müssen aktualisiert werden, damit sie die entsprechenden Einstellungen des Knox-LDAP-Servers widerspiegeln.

- main.ldapRealm.userDnTemplate
- main.ldapRealm.contextFactory.url

Die Werte können in der Ambari-Benutzerschnittstelle durch Auswahl von Knox > Configs > Advanced topology angezeigt werden. Beispiel:

```
<param>
    <name>main.ldapRealm.userDnTemplate</name>
        <value>uid={0},ou=people,dc=hadoop,dc=apache,dc=org</value>
</param>
        <name>main.ldapRealm.contextFactory.url</name>
        <value>ldap://{{Knox-Hostname}}:33389</value>
</param>
```

Wichtig: Das Analytic Server-Administratorkennwort muss mit dem Knox-Administratorkennwort identisch sein.

### URL-Struktur für die für Apache Knox aktivierte Analytic Server-Instanz

Die für Knox aktivierte URL der Analytic Server-Benutzerschnittstelle lautet https://{Knox-Host}:{Knox-Port}/gateway/default/analyticserver.

- HTTPS-Protokoll Benutzer müssen ein Zertifikat akzeptieren, um im Web-Browser fortfahren zu können.
- Knox-Host ist der Knox-Host.
- Knox-Port ist die Nummer des Knox-Ports.
- Der URI lautet gateway/default/analyticserver.

## **Migration und Upgrade**

Analytic Server ermöglicht Ihnen das Migrieren von Daten und Konfigurationseinstellungen aus einer vorhandene Analytic Server-Installation in eine neue Installation.

#### Migration auf eine neue Version von Analytic Server

Wenn Sie über eine vorhandene Installation von Analytic Server 2.0 verfügen und Version 2.1 erworben haben, können Sie Ihre Konfigurationseinstellungen von Version 2.0 auf Ihre Installation von Version 2.1 migrieren.

**Einschränkung:** Wenn eine Version vor Version 2.0 installiert ist, müssen Sie die frühere Version zuerst auf Version 2.0 und dann von Version 2.0 auf Version 2.1 migrieren.

**Einschränkung:** Installationen von 2.0 und 2.1 können nicht auf demselben Hadoop-Cluster koexistieren. Wenn Sie Ihre Installation von 2.1 für die Verwendung desselben Hadoop-Clusters wie die Installation von 2.0 konfigurieren, funktioniert die Installation von 2.0 nicht mehr.

#### Upgrade auf eine neue Version von Analytic Server

Wenn Sie über eine vorhandene Installation von Analytic Server 2.1 verfügen, können Sie für diese Installation ein Upgrade auf Version 2.1.0.1 durchführen.

### Migrationsschritte (2.0 auf 2.1)

- 1. Führen Sie die Neuinstallation von Analytic Server entsprechend den Anweisungen in "Installation in Ambari" auf Seite 3 durch.
- 2. Kopieren Sie das Analytic Server-Stammverzeichnis von Ihrer alten Installation in die neue Installation.
  - a. Wenn Sie sich nicht sicher sind, wo sich das Analytic Server-Stammverzeichnis befindet, führen Sie den Befehl hadoop -fs ls aus. Der Pfad zum Analytic Server-Stammverzeichnis hat das Format /user/aeuser/analytic-root, wobei aeuser die Benutzer-ID ist, die Eigner des Analytic Server-Stammverzeichnisses ist.
  - b. Andern Sie das Eigentumsrecht von aeuser in as\_user: hadoop dfs -chown -R {as\_user:{Gruppe}} {Pfad zu 2.0-AS-Stammverzeichnis}

**Anmerkung:** Wenn Sie die vorhandene Analytic Server-Installation nach der Migration verwenden wollen, erstellen Sie eine Kopie des Analytic Server-Stammverzeichnisses in HDFS und ändern dann das Eigentumsrecht für die Kopie des Verzeichnisses.

- c. Melden Sie sich als as\_user am Host der neuen Analytic Server-Installation an. Löschen Sie das Verzeichnis /user/as\_user/analytic-root, falls es vorhanden ist.
- d. Führen Sie das folgende Kopierscript aus: hadoop distcp hftp://{Host des 2.0-Namensknoten}:50070/{Pfad zu 2.0-AS-Stammverzeichnis} hdfs://{Host des 2.1-Namensknoten}/user/as\_user/analytic-root
- 3. Stoppen Sie den Analytic Server-Service in der Ambari-Konsole.
- 4. Stellen Sie sicher, dass der Analytic Metastore-Service ausgeführt wird.
- 5. Erfassen Sie die Konfigurationseinstellungen der alten Installation.
  - a. Kopieren Sie das Archiv configcollector.zip in Ihrer neuen Installation in {AS-Stammverzeichnis}\tools in Ihrer alten Installation.
  - b. Extrahieren Sie die Kopie von configcollector.zip. Hierdurch wird ein neues Unterverzeichnis configcollector in Ihrer alten Installation erstellt.
  - c. Führen Sie das Konfigurations-Collector-Tool in Ihrer alten Installation aus, indem Sie das Script configcollector im Verzeichnis {AS-Stammverzeichnis}\tools\configcollector aufrufen. Kopieren Sie die resultierende komprimierte Datei (ZIP-Datei) auf den Server, der Ihre neue Installation hostet.
- 6. Führen Sie das Script migrationtool für das Migrationstool aus und übergeben Sie den Pfad der vom Konfigurationscollector erstellten komprimierten Datei als Argument. Es folgt ein Beispiel. migrationtool.sh /opt/ibm/spss/analyticserver/2.1/ASConfiguration 2.0.0.0.xxx.zip
- Löschen Sie den Zookeeper-Status. Führen Sie den folgenden Befehl im Zookeper-bin-Verzeichnis aus (z. B. /usr/hdp/current/zookeeper/bin unter Hortonworks oder /usr/iop/current/zookeeper-server unter BigInsights).

./zkCli.sh rmr /AnalyticServer

8. Starten Sie den Analytic Server-Service in der Ambari-Konsole.

**Anmerkung:** Wenn Sie R für die Verwendung mit der vorhandenen Analytic Server-Installation konfiguriert haben, müssen Sie die Schritte zum Konfigurieren von R mit der neuen Analytic Server-Installation befolgen.

### Upgradeschritte (2.1 auf 2.1.0.1)

- 1. Stoppen Sie den Analytic Server-Service in der Ambari-Konsole.
- 2. Führen Sie abhängig von Ihrem Installationstyp die folgenden Schritte aus.

### Onlineinstallation

- a. Erstellen Sie eine Kopie von IBM-SPSS-AnalyticServer-2.1.0.0.repo.
- b. Benennen Sie die Kopie in IBM-SPSS-AnalyticServer-2.1.0.1.repo um.
- c. Bearbeiten Sie IBM-SPSS-AnalyticServer-2.1.0.1.repo, sodass die Datei auf Folgendes verweist:

http://ibm-open-platform.ibm.com/repos/IBM-SPSS-AnalyticServer/2.1.0.1/x86\_64

### Offlineinstallation

- a. Laden Sie die sich selbst entpackende Binärdatei herunter und führen Sie sie aus.
- b. Erstellen Sie ein neues Verzeichnis, das als Repository für die Analytic Server-RPM-Dateien verwendet wird. Siehe das folgende Beispiel.

mkdir /home/root/repos/IBM-SPSS-AnalyticServer/2.1.0.1/x86\_64

c. Kopieren Sie die erforderlichen Analytic Server-RPM-Dateien in dieses Verzeichnis. Die erforderlichen RPM-Dateien hängen von Ihrer Verteilung, Version und Architektur ab.

d. Erstellen Sie die Definition des lokalen Repositorys. Erstellen Sie beispielsweise eine Datei analyticserver.repo mit dem folgenden Inhalt in /etc/yum.repos.d/ (für RHEL, CentOS) oder /etc/zypp/repos.d/ (für SLES):

```
[IBM-SPSS-AnalyticServer]
name=IBM-SPSS-AnalyticServer-2.1.0.1
baseurl=file:///{Pfad zum lokalen Repository}
enabled=1
gpgcheck=0
protect=1
```

e. Erstellen Sie das lokale YUM-Repository. Siehe das folgende Beispiel.

```
createrepo /home/root/repos/IBM-SPSS-AnalyticServer/2.1.0.1/x86_64
```

 Löschen Sie die Ambari-Metadaten aus Ihrem lokalen Cache. Wenn Sie z. B. den Cache unter RHEL oder CentOS löschen wollen, führen Sie den folgenden Befehl aus. sudo yum clean all

Anmerkung: Der Befehl yum kann nicht ausgeführt werden, wenn zwei Analytic Server-Repositorys aufgelistet sind. Daher müssen die ursprünglichen \*.repo-Dateien umbenannt oder entfernt werden. Unter SLES ändert sich der Befehl wie folgt:

sudo zypper refresh

4. Führen Sie auf jedem Analytic Server-Host ein Upgrade für die RPMs durch. Wenn Sie z. B. ein Upgrade unter RHEL oder CentOS durchführen wollen, führen Sie die folgenden Befehle aus.

```
chown -R as_user:hadoop /opt/ibm/spss/analyticserver/2.1
sudo yum upgrade IBM-SPSS-AnalyticServer
```

Unter SLES ändert sich der Befehl wie folgt:

sudo zypper up IBM-SPSS-AnalyticServer

5. Aktualisieren Sie den Stack.

#### **BigInsights**

- a. Starten und stoppen Sie anschließend den Analytic Server-Service in der Ambari-Konsole.
- b. Führen Sie die angepasste Aktualisierungsaktion aus.

#### Hortonworks

Navigieren Sie zu einem Ihrer Analytic Server-Knoten und führen Sie den folgenden Befehl aus.

```
sudo -u as_user /opt/ibm/spss/analyticserver/2.1/bin/refresh.sh
```

 Nur Offlineinstallation. Fügen Sie Ihrer Ambari-Repository-Datei repoinfo.xml, die sich in der Regel im Verzeichnis /var/lib/ambari-server/resources/stacks/\$stackName/\$stackVersion/repos/ befindet, die folgenden Zeilen hinzu, damit das lokale YUM-Repository verwendet wird.

```
<os type="host_os">
    <repo>
        <baseurl>file://{Pfad zum lokalen Repository}/</baseurl>
            <repoid>IBM-SPSS-AnalyticServer</repoid>
            <reponame>IBM-SPSS-AnalyticServer-2.1.0.1</reponame>
        </repo>
</os>
```

- </os>
- Löschen Sie den Zookeeper-Status. Führen Sie den folgenden Befehl im Zookeper-bin-Verzeichnis aus (z. B. /usr/hdp/current/zookeeper/bin unter Hortonworks oder /usr/iop/current/zookeeper-server unter BigInsights).

./zkCli.sh rmr /AnalyticServer

8. Starten Sie den Analytic Server-Service in der Ambari-Konsole.

## Deinstallation

**Wichtig:** Wenn Essentials for R installiert ist, müssen Sie zunächst das Script remove\_R.sh ausführen. Wenn die Deinstallation von Essentials for R vor der Deinstallation von Analytic Server fehlschlägt, kann Essentials for R zu einem späteren Zeitpunkt nicht mehr deinstalliert werden. Bei der Deinstallation von Analytic Server wird das Script remove\_R.sh entfernt. Informationen zur Deinstallation von Essentials for R finden Sie in "Deinstallation von Essentials for R".

- 1. Führen Sie auf dem Analytic Metastore-Host das Script remove\_as.sh im Verzeichnis {AS-Stammverzeichnis}/bin mit den folgenden Parametern aus.
  - u Erforderlich. Benutzer-ID des Ambari-Server-Administrators.
  - p Erforderlich. Kennwort des Ambari-Server-Administrators.
  - h Erforderlich. Name des Ambari-Server-Hosts.
  - x Erforderlich. Ambari-Server-Port.
  - 1 Optional. Aktiviert den sicheren Modus.

```
Es folgen Beispiele.
remove_as.sh -u admin -p admin -h one.cluster -x 8081
```

Entfernt Analytic Server aus einem Cluster mit dem Ambari-Host one.cluster. remove\_as.sh -u admin -p admin -h one.cluster -x 8081 -l

Entfernt Analytic Server aus einem Cluster mit dem Ambari-Host one.cluster (sicherer Modus).

Anmerkung: Diese Operation entfernt den Analytic Server-Ordner aus HDFS.

**Anmerkung:** Durch diese Operation wird keines der Analytic Server zugeordneten DB2-Schemas entfernt. Informationen zum manuellen Entfernen von Schemas finden Sie in der DB2-Dokumentation.

## Deinstallation von Essentials for R

- 1. Führen Sie auf dem Essentials for R-Host das Script remove\_r.sh im Verzeichnis {AS-Stammverzeichnis}/bin mit den folgenden Parametern aus.
  - **u** Erforderlich. Benutzer-ID des Ambari-Server-Administrators.
  - p Erforderlich. Kennwort des Ambari-Server-Administrators.
  - h Erforderlich. Name des Ambari-Server-Hosts.
  - x Erforderlich. Ambari-Server-Port.
  - 1 Optional. Aktiviert den sicheren Modus.

Es folgen Beispiele.

remove\_r.sh -u admin -p admin -h one.cluster -x 8081

Entfernt Essentials for R aus einem Cluster mit dem Ambari-Host one. cluster. remove\_r.sh -u admin -p admin -h one. cluster -x 8081 -l

Entfernt Essentials for R aus einem Cluster mit dem Ambari-Host one.cluster (sicherer Modus).

- Entfernt das R-Serviceverzeichnis aus dem Ambari-Server-Service-Verzeichnis. Beispiel: In BigInsights 4.1 befindet sich das Verzeichnis ESSENTIALR im Verzeichnis /var/lib/ambari-server/resources/ stacks/BigInsights/4.1/services.
- 3. Prüfen Sie in der Ambari-Konsole, dass der Essentials for R-Service nicht mehr vorhanden ist.

## Kapitel 3. Cloudera-Installation und -Konfiguration

## Cloudera - Übersicht

Cloudera ist eine Open-Source-Verteilung von Apache Hadoop. Cloudera Distribution Including Apache Hadoop (CDH) ist für auf Unternehmen abgestimmte Bereitstellungen dieser Technologie konzipiert.

Analytic Server kann auf der Plattform CDH ausgeführt werden. CDH enthält die zentralen Hauptelemente von Hadoop, die die zuverlässige, skalierbare, verteilte Datenverarbeitung großer Datasets (hauptsächlich MapReduce und HDFS) ermöglichen. Außerdem enthält es weitere unternehmensorientierte Komponenten, die Sicherheit, Hochverfügbarkeit und Integration in Hardware und andere Software bereitstellen.

## Cloudera-spezifische Voraussetzungen

Lesen Sie zusätzlich zu den Angaben zu allgemeinen Voraussetzungen die folgenden Informationen.

Services

Stellen Sie sicher, dass die folgenden Instanzen auf jedem Analytic Server-Host installiert sind.

- Accumulo: Gateway
- HBase: Gateway, Master oder Regionsserver
- HDFS: Gateway, Datenknoten oder Namensknoten
- Hive: Gateway, Hive-Metaspeicherserver oder HiveServer2
- YARN: Gateway, Ressourcenmanager oder Knotenmanager

### Metadatenrepository

Wenn Sie MySQL als Metadatenrepository von Analytic Server verwenden wollen, befolgen Sie die Anweisungen für "Konfigurieren von MySQL für Analytic Server".

## Konfigurieren von MySQL für Analytic Server

Zum Konfigurieren von IBM SPSS Analytic Server in Cloudera Manager ist die Installation und Konfiguration einer MySQL-Serverdatenbank erforderlich.

1. Führen Sie den folgenden Befehl in einem Befehlsfenster auf dem Knoten aus, auf dem die MySQL-Datenbank gespeichert ist:

yum install mysql-server

Anmerkung: Verwenden Sie für SuSE Linux zypper install mysql.

2. Führen Sie den folgenden Befehl in einem Befehlsfenster auf jedem Cloudera-Clusterknoten aus: yum install mysql-connector-java

Anmerkung: Verwenden Sie für SuSE Linux zypper install mysql.

- **3.** Legen Sie den Datenbanknamen, den Datenbankbenutzernamen und das Datenbankkennwort für Analytic Server fest, die Analytic Server beim Zugriff auf die MySQL-Datenbank verwendet, und notieren Sie sich diese Angaben.
- 4. Installieren Sie Analytic Server entsprechend den Anweisungen in "Installation in Cloudera" auf Seite 20.
- 5. Kopieren Sie das Script /opt/cloudera/parcels/AnalyticServer/bin/add\_mysql\_user.sh von einem der con Cloudera verwalteten Server auf den Knoten, auf dem die MySQL-Datenbank installiert ist. Führen Sie das Script mit den Ihrer Konfiguration entsprechenden Parametern aus. Beispiel:

./add\_mysql\_user.sh -u <Datenbankbenutzername> -p <Datenbankkennwort> -d <Datenbankn<br/>mme>

**Hinweise:** Der Parameter a -r <DB-Rootkennwort> ist erforderlich, wenn die Datenbank im sicheren Modus (das Rootbenutzerkennwort ist festgelegt) ausgeführt wird.

Die Parameter -r <DB-Benutzerkennwort> und -t <DB-Benutzername> sind erforderlich, wenn die Datenbank im sicheren Modus mit einem anderen Benutzernamen als root ausgeführt wird.

- 6. Öffnen Sie Cloudera Manager und navigieren Sie zur Registerkarte **Configuration** des Analytic Server-Service.
  - a. Wählen Sie com.mysql.jdbc.Driver für die Eigenschaft Analytic Server metastore driver class (jndi.aedb.driver) aus.
  - b. Sie müssen übereinstimmende Werte für die zuvor notierten Angaben für den Datenbanknamen, den Datenbankbenutzernamen und das Datenbankkennwort für Analytic Server in das Fenster eingeben, in dem die Konfigurationseinträge für Analytic Server angegeben werden. Die Eigenschaften Analytic Server metastore repository URL (jndi.aedb.url), Analytic Server metastore username (jndi.aedb.username) und Analytic Server metastore password (jndi.aedb.password) müssen so aktualisiert werden, dass sie mit den Werten übereinstimmen, die für den Befehl add\_mysql\_user.sh angegeben wurden.

## Installation in Cloudera

In den folgenden Schritten wird der Prozess der manuellen Installation von IBM SPSS Analytic Server in Cloudera Manager erläutert.

### Onlineinstallation

 Laden Sie das sich selbst entpackende Cloudera-Installationsprogramm (\*.bin) auf den Cloudera Manager-Serverknoten herunter und führen Sie es aus. Befolgen Sie die Eingabeaufforderungen bei der Installation, indem Sie die Lizenzvereinbarung akzeptieren und das CSD-Standardinstallationsverzeichnis beibehalten.

**Anmerkung:** Sie müssen ein anderes CSD-Verzeichnis angeben, wenn die Standardposition geändert wurde.

- 2. Starten Sie Cloudera Manager nach Abschluss der Installation erneut.
- 3. Öffnen Sie die Cloudera Manager-Schnittstelle (z. B. http://\${CM\_HOST}:7180/cmf/login mit den Standardanmeldeberechtigungsnachweisen admin/admin), aktualisieren Sie **Remote Parcel Repository URLs** und prüfen Sie, ob die URLs korrekt sind. Beispiel:

http://ibm-open-platform.ibm.com/repos/IBM-SPSS-AnalyticServer/2.1/cloudera/parcels/latest/

oder

http://ibm-open-platform.ibm.com/repos/IBM-SPSS-AnalyticServer/2.1.0.1/cloudera/

Anmerkung: Parcel Update Frequency und Remote Parcel Repository URLs können an Ihren Bedarf angepasst werden.

- 4. Nachdem Cloudera Manager die PARCEL-Dateien aktualisiert hat (Sie können die PARCEL-Dateien manuell aktualisieren, indem Sie auf **Check for New Parcels** klicken), sehen Sie, dass der Status der Analytic Server-PARCEL-Datei auf **Available Remotely** gesetzt ist.
- 5. Wählen Sie **Download** > **Distribute** > **Activate** aus. Der Status der Analytic Server-PARCEL-Datei wird in **Distributed**, **Activated** aktualisiert.
- 6. Konfigurieren Sie MySQL für Analytic Server.
- 7. Fügen Sie Analytic Server in Cloudera Manager als Service hinzu und legen Sie die Position für Analytic Server fest. Im Assistenten zum Hinzufügen eines Service (Add Service Wizard) müssen Sie die folgenden Informationen angeben:
  - Benutzername für Analytic Server-Metaspeicher
  - Kennwort für Analytic Server-Metaspeicher

Der Assistent zum Hinzufügen eines Service (Add Service Wizard) zeigt während jeder Phase des Serviceerstellungsprozesses den Gesamtfortschritt an und gibt eine abschließende Bestätigungsnachricht aus, wenn der Service im Cluster erfolgreich erstellt und konfiguriert ist.

Anmerkung: Klicken Sie nach der erfolgreichen Installation von Analytic Server nicht auf Create Analytic Server Metastore im Dropdown-Menü Actions der Seite für Analytic Server-Services in Cloudera Manager. Dadurch würde das vorhandene Metadatenrepository überschrieben.

### Offlineinstallation

Die Schritte für die Offlineinstallation sind dieselben wie für die Onlineinstallation, mit dem Unterschied, dass Sie zuerst die Ihrem Betriebssystem entsprechenden der PARCEL-Dateien und Metadaten manuell herunterladen müssen.

RedHat Linux erfordert die folgenden Dateien:

- AnalyticServer-2.1.0.1-el6.parcel
- AnalyticServer-2.1.0.1-el6.parcel.sha
- manifest.json

SuSE Linux erfordert die folgenden Dateien:

- AnalyticServer-2.1.0.1-sles11.parcel
- AnalyticServer-2.1.0.1-sles11.parcel.sha
- manifest.json
- 1. Kopieren Sie die Dateien in Ihren lokalen Cloudera-Pfad repo auf dem Cloudera Manager-Master-Cluster-Knoten. Der Standardpfad ist /opt/cloudera/parcel-repo (der Pfad kann in der Cloudera Manager-Benutzerschnittstelle konfiguriert werden).

Die Analytic Server-PARCEL-Datei wird als **downloaded** angezeigt, nachdem Cloudera Manager die PARCEL-Datei aktualisiert hat. Sie können auf **Check for New Parcels** klicken, um eine Aktualisierung zu erzwingen.

2. Klicken Sie auf **Distribute** > **Activate**.

Die Analytic Server-PARCEL-Datei wird als distributed und activated angezeigt.

## Konfigurieren von Cloudera

Nach der Installation können Sie Analytic Server optional über Cloudera Manager konfigurieren und verwalten.

Anmerkung: Für Analytic Server-Dateipfade gelten die folgenden Konventionen:

- {AS-Stammverzeichnis} bezieht sich auf den Speicherort, an dem Analytic Server bereitgestellt wird, z. B. /opt/cloudera/parcels/AnalyticServer.
- {AS-Serverstammverzeichnis} bezieht sich auf den Speicherort der Konfigurations-, Protokoll- und Serverdateien, z. B. /opt/cloudera/parcels/AnalyticServer/ae\_wlpserver/usr/servers/aeserver.
- {AS-Ausgangsverzeichnis} bezieht sich auf den HDFS-Speicherort, der von Analytic Server als Stammordner verwendet wird, z. B. /user/as\_user/analytic-root.

## Sicherheit

Der Parameter **security\_cfg** definiert die Registrierung von Benutzern und Gruppen, die dem Analytic Server-System als Principals hinzugefügt werden können.

Standardmäßig ist eine Basisregistrierung mit einem Benutzer admin und dem Kennwort admin definiert. Sie können die Registrierung ändern, indem Sie den Parameter **security\_cfg** bearbeiten oder Kerberos als Sicherheitsprovider konfigurieren. Der Parameter **security\_cfg** befindet sich im Abschnitt **Analytic Ser-ver Advanced Configuration Snippet** der Registerkarte **Configuration** des Analytic Server-Service.

**Anmerkung:** Wenn Sie den Parameter **security\_cfg** bearbeiten, um die Registrierung zu ändern, müssen Sie dem Analytic Server-System alle neuen Benutzer als Principals hinzufügen. Details zur Nutzerverwaltung finden Sie im Handbuch *IBM SPSS Analytic Server Verwaltung*.

### Vornehmen von Änderungen an der Basisregistrierung

Mithilfe der Basisregistrierung können Sie im Parameter **security\_cfg** eine Datenbank mit Benutzern und Gruppen definieren.

Die Standardbasisregistrierung könnte wie folgt aussehen:

```
<basicRegistry id="basic" realm="ibm">
     <user name="admin" password="admin"/>
</basicRegistry>
```

Es folgt ein Beispiel für eine geänderte Basisregistrierung.

```
<basicRegistry id="basic" realm="ibm">
 <user name="user1" password="{xor}Dz4sLG5tbGs="/>
 <user name="user2" password="Pass"/>
 <user name="user3" password="Pass"/>
 <user name="user4" password="Pass"/>
 <user name="admin" password="{xor}KzosKw=="/>
  <group name="Development">
   <member name="user1"/>
    <member name="user2"/>
  </aroup>
  <group name="QA">
    <member name="user3"/>
    <member name="user4"/>
 </group>
  <group name="ADMIN">
    <member name="user1"/>
    <member name="admin"/>
 </group>
</basicRegistry>
```

Kennwörter können mit dem Tool securityUtility codiert werden, um ihre Werte zu verschlüsseln. Dieses Tool befindet sich in {AS-Stammverzeichnis}/ae\_wlpserver/bin.

```
securityUtility encode changeit
    {xor}PDc+MTg6Nis=
```

**Anmerkung:** Details zum Tool securityUtility finden Sie unter http://www-01.ibm.com/support/knowledgecenter/SSD28V\_8.5.5/com.ibm.websphere.wlp.core.doc/ae/rwlp\_command\_securityutil.html.

**Anmerkung:** Die Basisregistrierung ist in einer Sandboxumgebung hilfreich, sie wird jedoch für eine Produktionsumgebung nicht empfohlen.

### Konfigurieren einer LDAP-Registry

Die LDAP-Registry ermöglicht Ihnen die Authentifizierung von Benutzern mit einem externen LDAP-Server wie beispielsweise Active Directory oder OpenLDAP.

Im Folgenden finden Sie ein Beispiel für eine LDAP-Registry (ldapRegistry) für OpenLDAP.

```
<ldapRegistry
baseDN="ou=people,dc=aeldap,dc=org"
ldapType="Custom"
port="389"
host="server"
id="OpenLDAP"
bindDN="cn=admin,dc=aeldap,dc=org"
```

```
bindPassword="{xor}Dz4sLG5tbGs="
searchTimeout="300000m"
recursiveSearch="true">
<customFilters
id="customFilters"
userFilter="(&amp;(uid=%v)(objectClass=inetOrgPerson))"
groupFilter="(&amp;(cn=%v)(|(objectclass=organizationalUnit)))"
groupMemberIdMap="posixGroup:memberUid"/>
</ldapRegistry>
```

Weitere Beispiele für Konfigurationen finden Sie im Vorlagenordner {AS-Stammverzeichnis}/ ae\_wlpserver/templates/config.

### Konfigurieren einer SSL-Verbindung (Secure Socket Layer) von Analytic Server zu LDAP

1. Melden Sie sich an allen Analytic Server-Computern als Analytic Server-Benutzer an und erstellen Sie ein allgemeines Verzeichnis für SSL-Zertifikate.

Anmerkung: In Cloudera ist der Analytic Server-Benutzer immer der as\_user und dies kann nicht geändert werden.

 Kopieren Sie die Keystore- und Truststore-Dateien auf allen Analytic Server-Computern in dasselbe allgemeine Verzeichnis. Fügen Sie dem Truststore außerdem das Zertifikat einer Zertifizierungsstelle des LDAP-Clients hinzu. Es folgen einige Beispielanweisungen.

```
mkdir /home/as_user/security
cd /home/as_user/security
openssl s_client -connect <LDAP-Hostname>:636 -showcerts > client.cert
$JAVA_HOME/bin/keytool -import -file ./client.cert -alias ldapCA -keystore mytrust.jks
password : changeit
```

**Anmerkung:** JAVA\_HOME ist dieselbe Java-Ausführungsumgebung (JRE), die auch zum Starten von Analytic Server verwendet wird.

3. Kennwörter können mit dem Tool securityUtility codiert werden, um ihre Werte zu verschlüsseln. Dieses Tool befindet sich in {AS-Stammverzeichnis}/ae\_wlpserver/bin. Es folgt ein Beispiel.

```
securityUtility encode changeit
    {xor}PDc+MTg6Nis=
```

4. Melden Sie sich an Cloudera Manager an und aktualisieren Sie die Analytic Server-Konfigurationseinstellung **ssl\_cfg** mit den korrekten SSL-Konfigurationseinstellungen. Es folgt ein Beispiel.

```
<ssl id="defaultSSLConfig" keyStoreRef="defaultKeyStore" trustStoreRef="defaultTrustStore"
clientAuthenticationSupported="true"/>
<keyStore id="defaultKeyStore" location="/home/as_user/security/mykey.jks" type="JKS"
password="{xor}Ozo5PiozKxYdEgwPDAweDG1uDz4sLCg7"/>
<keyStore id="defaultTrustStore" location="/home/as_user/security/mytrust.jks" type="JKS"
password="{xor}PDc+MTg6Nis="/>
```

Anmerkung: Verwenden Sie den absoluten Pfad zu den Keystore- und Truststore-Dateien.

 Aktualisieren Sie die Konfigurationseinstellung security\_cfg von Analytic Server mit den korrekten LDAP-Konfigurationseinstellungen. Setzen Sie beispielsweise im Element ldapRegistry das Attribut sslEnabled auf true und das Attribut sslRef auf defaultSSLConfig.

#### Konfigurieren von Kerberos

Analytic Server unterstützt Kerberos in Cloudera.

1. Sie können im Kerberos-Benutzerrepository für alle Benutzer, denen Sie Zugriff auf Analytic Server erteilen möchten, Konten erstellen.

**Anmerkung:** Wenn die Analytic Server-Installation eine Basisregistrierung verwendet, muss sie die Kerberos-Benutzerkonten enthalten, wobei "-" als Kennwort verwendet wird. Es folgt ein Beispiel.

```
<br/>
<basicRegistry id="basic" realm="ibm">
<user name="admin" password="-"/>
<user name="user1" password="-"/>
<user name="user2" password="-"/>
<group name="group1">
<member name="group1">
<member name="admin"/>
<member name="user1"/>
</group>
<group name="group2">
<member name="group2">
</group name="group2">
</group name="group2">
</group name="group2">
</group name="group2">
</group name="group2">
</group name="group2">
</group name="group2">
</group name="group2">
</group name="group2">
</group name="group2">
</group name="group2">
</group name="group2">
</group name="group2">
</group name="group2">
</group name="group2">
</group name="group2">
</group name="group2">
</group name="group2">
</group name="group2">
</group name="group2">
</group name="group2">
</group name="group2">
</group name="group2">
</group name="group2">
</group name="group2">
</group name="group2">
</group name="group2">
</group name="group2">
</group name="group2">
</group name="group2">
</group name="group2">
</group name="group2">
</group name="group2">
</group name="group2">
</group name="group2">
</group name="group2">
</group name="group2">
</group name="group2">
</group name="group2">
</group name="group2">
</group name="group2">
</group name="group2">
</group name="group2">
</group name="group2">
</group name="group2">
</group name="group2">
</group name="group2">
</group name="group2">
</group name="group2">
</group name="group2">
</group name="group2">
</group name="group2">
</group name="group2">
</group name="group2">
</group name="group2">
</group name="group2">
</group name="group2">
</group name="group2">
</group name="group2">
</group name="group2"</group name="group2"<//group>
</group name="group2">
</group name="group2"</group name="group2"</group name="group2"</group name="group2"</group name="group2"</prop name="group2"</prop name="group2"</prop name="group2"</prop name="group2"</prop name="group2"</prop name="group2"</prop name="group2"</prop name="group2"</prop name="group2"</prop name="group2"</prop name="grou
```

- 2. Erstellen Sie für jeden im vorherigen Schritt erstellten Benutzer auf jedem einzelnen Analytic Server-Knoten und Hadoop-Knoten ein Betriebssystembenutzerkonto.
  - Stellen Sie sicher, dass die Benutzer-ID für diese Benutzer auf allen Computern übereinstimmt. Dies können Sie prüfen, indem Sie sich mithilfe des Befehls "kinit" an jedem der Konten anmelden.
  - Stellen Sie sicher, dass die Benutzer-ID der YARN-Einstellung "Minimum user ID for submitting job" entspricht. Dies ist der Parameter **min.user.id** in container-executor.cfg. Wenn **min.user.id** beispielsweise auf 1000 gesetzt ist, muss die Benutzer-ID jedes erstellten Benutzerkontos größer-gleich 1000 sein.
- 3. Erstellen Sie in HDFS einen Benutzerausgangsordner für alle Principals in Analytic Server. Wenn Sie beispielsweise dem Analytic Server-System "testuser1" hinzufügen, erstellen Sie in HDFS einen Ausgangsordner wie /user/testuser1 und stellen Sie sicher, dass "testuser1" über Lese- und Schreibberechtigungen für diesen Ordner verfügt.
- 4. [Optional] Wenn Sie HCatalog-Datenquellen verwenden wollen und Analytic Server auf einem anderen Computer als Hive-Metaspeicher installiert ist, müssen Sie in HDFS die Identität des Hive-Clients annehmen.
  - a. Navigieren Sie in Cloudera Manager zur Registerkarte Configuration des HDFS-Service.

**Anmerkung:** Die folgenden Parameter werden möglicherweise nicht auf der Registerkarte **Configuration** angezeigt, wenn sie nicht bereits festgelegt wurden. Führen Sie in diesem Fall eine Suche nach ihnen aus.

- b. Bearbeiten Sie den Parameter **hadoop.proxyuser.hive.groups** so, dass er den Wert \* hat oder eine Gruppe enthält, die alle Benutzer umfasst, die sich an Analytic Server anmelden können.
- c. Bearbeiten Sie den Parameter hadoop.proxyuser.hive.hosts so, dass er den Wert \* hat oder die Liste der Hosts enthält, auf denen der Hive-Metaspeicher und alle Instanzen von Analytic Server als Service installiert sind.
- d. Starten Sie den HDFS-Service erneut.

Nachdem Sie diese Schritte ausgeführt haben und Analytic Server installiert ist, konfiguriert Analytic Server Kerberos automatisch im Hintergrund.

### Konfigurieren von HAProxy für Kerberos-SSO (Single Sign On)

- 1. Konfigurieren und starten Sie HAProxy wie in der Dokumentation zu HAProxy unter http://www.haproxy.org/#docs beschrieben.
- Erstellen Sie den Kerberos-Prinzipal (HTTP/<Proxy-Hostname>@<Realm>) und die Chiffrierschlüsseldatei f
  ür den HAProxy-Host, wobei <Proxy-Hostname> der vollst
  ändige Name des HAProxy-Hosts und <Realm> der Kerberos-Realm ist.
- Kopieren Sie die Chiffrierschlüsseldatei als /etc/security/keytabs/spnego\_proxy.service.keytab auf alle Analytic Server-Hosts.
- 4. Aktualisieren Sie die Berechtigungen für diese Datei auf allen Analytic Server-Hosts. Es folgt ein Beispiel.

chown root:hadoop /etc/security/keytabs/spnego\_proxy.service.keytab chmod 440 /etc/security/keytabs/spnego\_proxy.service.keytab

5. Öffnen Sie Cloudera Manager und fügen Sie die folgenden Eigenschaften im Analytic Server-Bereich Analytic Server Advanced Configuration Snippet (Safety Valve) for analyticserver-conf/ config.properties hinzu oder aktualisieren Sie sie.

web.authentication.kerberos.keytab=/etc/security/keytabs/spnego\_proxy.service.keytab
web.authentication.kerberos.principal=HTTP/<vollständiger Name des Proxy-Computers>0<Realm>

- 6. Speichern Sie die Konfiguration und starten Sie alle Analytic Server-Services über Cloudera Manager erneut.
- 7. Weisen Sie Benutzer an, ihre Browser für die Verwendung von Kerberos zu konfigurieren.

Benutzer können sich jetzt über Kerberos-SSO an Analytic Server anmelden.

### Inaktivieren von Kerberos

- 1. Sie können Kerberos in der Ambari-Konsole inaktivieren.
- 2. Stoppen Sie den Analytic Server-Service.
- 3. Entfernen Sie die folgenden Parameter aus dem Bereich Analytic Server Advanced Configuration Snippet (Safety Valve) for analyticserver-conf/config.properties.

```
default.security.provider
hdfs.keytab
hdfs.user
java.security.krb5.conf
jdbc.db.connect.method.kerberos
web.authentication.kerberos.keytab
web.authentication.kerberos.principal
```

4. Klicken Sie auf Save Changes und starten Sie den Analytic Server-Service erneut.

### Aktivieren von SSL-Verbindungen (Secure Socket Layer) zur Analytic Server-Konsole

Standardmäßig generiert Analytic Server selbst signierte Zertifikate, um SSL (Secure Socket Layer) zu aktivieren. Wenn Sie die selbst signierten Zertifikate akzeptieren, können Sie so über den sicheren Port auf die Analytic Server-Konsole zugreifen. Für einen sichereren HTTPS-Zugriff müssen Sie Zertifikate eines anderen Anbieters installieren.

Führen Sie die folgenden Schritte aus, um Zertifikate eines anderen Anbieters zu installieren.

1. Kopieren Sie auf allen Analytic Server-Knoten die Keystore- und Truststore-Zertifikate eines anderen Anbieters in dasselbe Verzeichnis, beispielsweise in /home/as\_user/security.

Anmerkung: Der Analytic Server-Benutzer muss über Lesezugriff auf dieses Verzeichnis verfügen.

- 2. Navigieren Sie in Cloudera Manager zur Registerkarte Configuration des Analytic Server-Service.
- 3. Bearbeiten Sie den Parameter ssl\_cfg.

```
<ssl id="defaultSSLConfig"
keyStoreRef="defaultKeyStore"
trustStoreRef="defaultTrustStore"
clientAuthenticationSupported="true"/>
<keyStore id="defaultKeyStore"
location="<KEYSTOREPOSITION>"
type="<TYP>"
password="<KENNWORT>"/>
<keyStore id="defaultTrustStore"
location="<TRUSTSTOREPOSITION>"
type="<TYP>"
password="<KENNWORT>"/>
```

Ersetzen Sie Folgendes:

- <KEYSTOREPOSITION> durch die absolute Position des Keystores. Beispiel: /home/as\_user/ security/mykey.jks
- <TRUSTSTOREPOSITION> durch die absolute Position des Truststores. Beispiel: /home/as\_user/security/mytrust.jks
- <TYP> durch den Typ des Zertifikats. Beispiel: JKS, PKCS12 usw.
- <KENNWORT> durch das verschlüsselte Kennwort im Base64-Verschlüsselungsformat. Für die Verschlüsselung können Sie das Tool securityUtility verwenden. Beispiel: {AS-Stammverzeichnis}/ ae\_wlpserver/bin/securityUtility encode <Kennwort>

Wenn Sie ein selbst signiertes Zertifikat generieren wollen, können Sie das Tool securityUtility verwenden. Beispiel: {AS-Stammverzeichnis}/ae\_wlpserver/bin/securityUtility createSSLCertificate --server=myserver --password=mypassword --validity=365

--subject=CN=mycompany,0=myOrg,C=myCountry. Weitere Informationen zu securityUtility und anderen SSL-Einstellungen finden Sie in der Dokumentation zum WebSphere Liberty-Profil.

4. Klicken Sie auf Save Changes und starten Sie den Analytic Server-Service erneut.

## Aktivieren der Unterstützung für Essentials for R

Analytic Server unterstützt das Scoren von R-Modellen und das Ausführen von R-Scripts.

So installieren Sie Essentials for R nach einer erfolgreichen Installation von Analytic Server in Cloudera Manager:

- Laden Sie das sich selbst entpackende Archiv (BIN) für den RPM für IBM SPSS Modeler Essentials for R herunter. Essentials for R ist als Download verfügbar (https://www14.software.ibm.com/webapp/ iwm/web/preLogin.do?source=swg-tspssp). Wählen Sie die Ihrem Stack, Ihrer Stackversion und Ihrer Hardwarearchitektur entsprechende Datei aus.
- 2. Führen Sie das sich selbst entpackende Archiv als Root- oder sudo-Benutzer auf dem Cloudera Manager-Server-Host aus. Die folgenden Pakete müssen installiert oder in den konfigurierten Repositorys verfügbar sein:
  - Red Hat Linux: gcc-gfortran, zip, gcc-c++
  - SUSE Linux: gcc-fortran, zip, gcc-c++
- 3. Das sich selbst entpackende Installationsprogramm führt die folgenden Aufgaben aus:
  - a. Zeigt die erforderlichen Lizenzen an und fordert den Installationsverantwortlichen auf, sie zu akzeptieren.
  - b. Fordert den Installationsverantwortlichen auf, die R-Quellenposition anzugeben oder mit der Standardposition fortzufahren. Standardmäßig wird R Version 3.1.0 installiert. So installieren Sie eine andere Version:
    - Onlineinstallation: Geben Sie die URL zum Archiv der erforderlichen R-Version an. Beispiel: https://cran.r-project.org/src/base/R-2/R-2.15.3.tar.gz für R 2.15.3.
    - Offlineinstallation: Laden Sie das Archiv der erforderlichen R-Version herunter und kopieren Sie es auf den Cloudera Manager-Server-Host. Benennen Sie das Archiv nicht um (standardmäßig heißt es R-x.x.tar.gz). Geben Sie die URL zu dem kopierten R-Archiv wie folgt an: file:// <R-Archivverzeichnis>/R-x.x.tar.gz. Wenn das Archiv R-2.15.3.tar.gz heruntergeladen und dann in /root kopiert wurde, lautet die URL file:///root/R-2.15.3.tar.gz.

Anmerkung: Weitere R-Versionen finden Sie unter https://cran.r-project.org/src/base/.

- c. Installiert die für R erforderlichen Pakete.
- d. Lädt R und das Plug-in Essentials for R herunter und installiert sie.
- e. Erstellt die PARCEL-Datei und die Datei parcel.sha und kopiert sie in /opt/cloudera/parcelrepo. Geben Sie den korrekten Speicherort ein, wenn der Speicherort geändert wurde.
- 4. Nachdem die Installation abgeschlossen wurde, verteilen und aktivieren Sie die PARCEL-Datei für **Essentials for R** in Cloudera Manager (klicken Sie auf **Check for New Parcels**, um die Liste der PAR-CEL-Dateien zu aktualisieren).

- 5. Wenn der Analytic Server-Service bereits installiert ist:
  - a. Stoppen Sie den Service.
  - b. Aktualisieren Sie die Analytic Server-Binärdateien.
  - c. Starten Sie den Service, um die Installation von Essentials for R abzuschließen.
- 6. Wenn der Analytic Server-Service nicht installiert ist, fahren Sie mit dessen Installation fort.

Anmerkung: Für alle Analytic Server-Hosts müssen die entsprechenden Archivpakete (zip und unzip) installiert sein.

## Aktivieren relationaler Datenbankquellen

Wenn Sie die JDBC-Treiber in einem gemeinsam genutzten Verzeichnis auf allen Analytic Server-Hosts bereitstellen, kann Analytic Server relationale Datenbankquellen verwenden. Standardmäßig wird hierzu das Verzeichnis /usr/share/jdbc verwendet.

Führen Sie die folgenden Schritte aus, um das gemeinsam genutzte Verzeichnis zu ändern.

- 1. Navigieren Sie in Cloudera Manager zur Registerkarte Configuration des Analytic Server-Service.
- 2. Geben Sie in **jdbc.drivers.location** den Pfad zum gemeinsam genutzten Verzeichnis mit den JDBC-Treibern an.
- 3. Klicken Sie auf Save Changes.
- 4. Wählen Sie Stop im Dropdown-Menü Actions aus, um den Analytic Server-Service zu stoppen.
- 5. Wählen Sie Refresh Analytic Server Binaries im Dropdown-Menü Actions aus.
- 6. Wählen Sie Start im Dropdown-Menü Actions aus, um den Analytic Server-Service zu starten.

| Datenbank                           | Unterstützte Versionen | JAR-Dateien für JDBC-<br>Treiber              | Anbieter  |
|-------------------------------------|------------------------|-----------------------------------------------|-----------|
| Amazon Redshift                     | 8.0.2 oder später      | RedshiftJDBC41-<br>1.1.6.1006.jar oder später | Amazon    |
| DB2 for Linux, UNIX, and<br>Windows | 10.5, 10.1, 9.7        | db2jcc.jar                                    | IBM       |
| DB2 z/OS                            | 11, 10                 | db2jcc.jar,<br>db2_license_cisuz.jar          | IBM       |
| Greenplum                           | 5, 4.2.x               | postgresql.jar                                | Greenplum |
| Netezza                             | 7, 6.x                 | nzjdbc.jar                                    | IBM       |
| Oracle                              | 12c, 11g R2 (11.2)     | ojdbc6.jar,orai18n.jar                        | Oracle    |
| SQL Server                          | 2014, 2012, 2008 R2    | sqljdbc4.jar                                  | Microsoft |
| Sybase IQ                           | 16.x, 15.4, 15.2       | jconnect70.jar                                | Sybase    |
| Teradata                            | 14, 14.1, 15           | tdgssconfig.jar,<br>terajdbc4.jar             | Teradata  |

Tabelle 2. Unterstützte Datenbanken

## Aktivieren von HCatalog-Datenquellen

Analytic Server bietet über Hive/HCatalog Unterstützung für zahlreiche Datenquellen. Für einige Quellen sind Schritte zur manuellen Konfiguration erforderlich.

- 1. Erfassen Sie die für die Aktivierung der Datenquelle erforderlichen JAR-Dateien. Details hierzu finden Sie in den folgenden Abschnitten.
- 2. Fügen Sie diese JAR-Dateien dem Verzeichnis {HIVE-Ausgangsverzeichnis}/auxlib und dem Verzeichnis /usr/share/hive auf allen Analytic Server-Knoten hinzu.
- 3. Starten Sie den Hive-Metaspeicherservice erneut.

4. Starten Sie jede einzelne Instanz des Analytic Server-Service erneut.

### **NoSQL-Datenbanken**

Analytic Server unterstützt NoSQL-Datenbanken, für die ein Hive-Speicherhandler vom Anbieter verfügbar ist.

Für die Aktivierung der Unterstützung für Apache HBase und Apache Accumulo sind keine zusätzlichen Schritte erforderlich.

Bei anderen NoSQL-Datenbanken wenden Sie sich an den Datenbankanbieter, um den Speicherhandler und die entsprechenden JAR-Dateien zu erhalten.

### **Dateibasierte Hive-Tabellen**

Analytic Server unterstützt dateibasierte Hive-Tabellen, für die ein integrierter oder angepasster Hive Ser-De (Parallel-Seriell- und Seriell-Parallel-Umsetzer) verfügbar ist.

Der Hive XML SerDe für die Verarbeitung von XML-Dateien befindet sich im Maven Central Repository unter http://search.maven.org/#search%7Cga%7C1%7Chivexmlserde.

## Ändern der von Analytic Server verwendeten Ports

Analytic Server verwendet standardmäßig Port 9080 für HTTP und Port 9443 für HTTPS. Führen Sie die folgenden Schritte aus, um die Porteinstellungen zu ändern.

- 1. Navigieren Sie in Cloudera Manager zur Registerkarte Configuration des Analytic Server-Service.
- 2. Geben Sie den gewünschten HTTP- und HTTPS-Port in den Parametern http.port bzw. https.port an.

Anmerkung: Möglicherweise müssen Sie die Kategorie Ports and Addresses im Abschnitt Filters auswählen, damit diese Parameter angezeigt werden.

- 3. Klicken Sie auf Save Changes.
- 4. Starten Sie den Analytic Server-Service erneut.

## Analytic Server mit hoher Verfügbarkeit

Sie können Hochverfügbarkeit für Analytic Server bereitstellen, indem Sie das Produkt als Service für mehrere Knoten in Ihrem Cluster hinzufügen.

- 1. Navigieren Sie in Cloudera Manager zur Registerkarte Instances des Analytic Server-Service.
- 2. Klicken Sie auf Add Role Instances und wählen Sie die Hosts aus, auf denen Analytic Server als Service hinzugefügt werden soll.

## Optimieren von JVM-Optionen für Small Data

Sie können JVM-Eigenschaften bearbeiten, um Ihr System für die Ausführung von Small Jobs (M3R) zu optimieren.

In Cloudera Manager befindet sich das Steuerelement **Jvm Options (jvm.options)** auf der Registerkarte **Configuration** im Analytic Server-Service. Durch Ändern der folgenden Parameter wird die Größe des Heapspeichers für Jobs festgelegt, die auf dem Server ausgeführt werden, der Analytic Server hostet, also nicht Hadoop. Dies ist bei der Ausführung von Small Jobs (M3R) wichtig. Möglicherweise müssen Sie mit diesen Werten experimentieren, um Ihr System zu optimieren.

-Xms512M -Xmx2048M

## Migration

Analytic Server ermöglicht Ihnen das Migrieren von Daten und Konfigurationseinstellungen aus einer vorhandene Analytic Server-Installation in eine neue Installation.

### Upgrade auf eine neue Version von Analytic Server

Wenn Sie über eine vorhandene Installation von Analytic Server 2.0 verfügen und eine neuere Version erworben haben, können Sie Ihre Konfigurationseinstellungen von Version 2.0 auf Ihre neue Installation migrieren.

**Einschränkung:** Wenn eine Version vor Version 2.0 installiert ist, müssen Sie die frühere Version zuerst auf Version 2.0 und dann von Version 2.0 auf die neuere Version migrieren.

**Einschränkung:** Installationen von 2.0 und neueren Versionen können nicht auf demselben Hadoop-Cluster koexistieren. Wenn Sie Ihre neue Installation für die Verwendung desselben Hadoop-Clusters wie die Installation von 2.0 konfigurieren, funktioniert die Installation von 2.0 nicht mehr.

### Migrationsschritte (2.0 auf neuere Version)

- 1. Führen Sie die Neuinstallation von Analytic Server entsprechend den Anweisungen in "Installation in Cloudera" auf Seite 20 durch.
- 2. Kopieren Sie das Analytic Server-Stammverzeichnis von Ihrer alten Installation in die neue Installation.
  - a. Wenn Sie sich nicht sicher sind, wo sich das Analytic Server-Stammverzeichnis befindet, führen Sie den Befehl hadoop -fs ls aus. Der Pfad zum Analytic Server-Stammverzeichnis hat das Format /user/aeuser/analytic-root, wobei aeuser die Benutzer-ID ist, die Eigner des Analytic Server-Stammverzeichnisses ist.
  - b. Ändern Sie das Eigentumsrecht von aeuser in as\_user: hadoop dfs -chown -R {as\_user:{Gruppe}} {Pfad zu 2.0-AS-Stammverzeichnis}

**Anmerkung:** Wenn Sie die vorhandene Analytic Server-Installation nach der Migration verwenden wollen, erstellen Sie eine Kopie des Analytic Server-Stammverzeichnisses in HDFS und ändern dann das Eigentumsrecht für die Kopie des Verzeichnisses.

- c. Melden Sie sich als as\_user am Host der neuen Analytic Server-Installation an. Löschen Sie das Verzeichnis /user/as\_user/analytic-root, falls es vorhanden ist.
- d. Führen Sie das folgende Kopierscript aus: hadoop distcp hftp://{Host des 2.0-Namensknoten}:50070/{Pfad zu 2.0-AS-Stammverzeichnis} hdfs://{Host des 2.1-Namensknoten}/user/analytic-root
- 3. Stoppen Sie den Analytic Server-Service in Cloudera Manager.
- 4. Erfassen Sie die Konfigurationseinstellungen der alten Installation.
  - a. Kopieren Sie das Archiv configcollector.zip in Ihrer neuen Installation in {AS-Stammverzeichnis}\tools in Ihrer alten Installation.
  - b. Extrahieren Sie die Kopie von configcollector.zip. Hierdurch wird ein neues Unterverzeichnis configcollector in Ihrer alten Installation erstellt.
  - c. Führen Sie das Konfigurations-Collector-Tool in Ihrer alten Installation aus, indem Sie das Script configcollector im Verzeichnis {AS-Stammverzeichnis}\tools\configcollector aufrufen. Kopieren Sie die resultierende komprimierte Datei (ZIP-Datei) auf den Server, der Ihre neue Installation hostet.
- 5. Führen Sie das Script migrationtool für das Migrationstool aus und übergeben Sie den Pfad der vom Konfigurationscollector erstellten komprimierten Datei als Argument. Es folgt ein Beispiel. migrationtool.sh /opt/ibm/spss/analyticserver/2.1/ASConfiguration\_2.0.0.xxx.zip
- Löschen Sie den Zookeeper-Status. Führen Sie den folgenden Befehl im Zookeper-bin-Verzeichnis aus (z. B. /opt/cloudera/parcels/CDH-5.4..../lib/zookeeper/bin in Cloudera).
   ./zkCli.sh rmr /AnalyticServer

7. Starten Sie den Analytic Server-Service in Cloudera Manager.

**Anmerkung:** Wenn Sie R für die Verwendung mit der vorhandenen Analytic Server-Installation konfiguriert haben, müssen Sie die Schritte zum Konfigurieren von R mit der neuen Analytic Server-Installation befolgen.

### **Deinstallation von Analytic Server in Cloudera**

Cloudera verarbeitet die meisten Schritte, die zum Deinstallieren des Service und der PARCEL-Datei von Analytic Server erforderlich sind, automatisch.

Die folgenden Schritte sind zum Löschen von Analytic Server aus der Cloudera-Umgebung erforderlich:

- 1. Stoppen Sie den Analytic Server-Service und löschen Sie ihn.
- 2. Inaktivieren Sie die Analytic Server-PARCEL-Dateien und entfernen Sie sie von den Hosts, indem Sie Deactivate und Remove From Hosts auswählen.
- 3. Löschen Sie das Analytic Server-Benutzerverzeichnis in HDFS. Die Standardposition ist /user/ as\_user/analytic-root.
- 4. Löschen Sie die Datenbank oder das Schema, die bzw. das von Analytic Server verwendet wird.

## Kapitel 4. MapR-Installation und -Konfiguration

## MapR - Übersicht

MapR ist eine vollständige Verteilung für Apache Hadoop, die mehr als ein Dutzend Projekte aus dem Hadoop-Ökosystem in einem Paket enthält, um ein umfangreiches Set mit Big Data-Funktionalität bereitzustellen.

Auf das MapR-Dateisystem kann nicht von außerhalb des Server-Clusters zugegriffen werden. Deshalb muss IBM SPSS Analytic Server in den MapR-Clusterknoten bereitgestellt werden. In diesem Bereitstellungsszenario muss Analytic Server von einem Benutzer ausgeführt werden, der eine Zugriffsberechtigung für das MapR-Dateisystem hat und Jobs an YARN übergibt, um die Bereitstellung für Analytic Server (als <as\_user>) zu ermöglichen.

## Installieren von Analytic Server in MapR

In den folgenden Schritten wird der Prozess der manuellen Installation von IBM SPSS Analytic Server in einem MapR-Cluster beschrieben.

- 1. Führen Sie das Analytic Server-Installationsprogramm (spss\_as-2.1-mapr5-1x86-64\_en.bin) als Rootoder sudo-Benutzer aus. Befolgen Sie während der Installation die Aufforderungen zum Akzeptieren der Lizenz und wählen Sie aus, ob Analytic Server online oder offline installiert werden soll.
  - a. Wählen sie die Onlineoption aus, wenn der Server, der Analytic Server hostet, eine Internetverbindung zu http://ibm-open-platform.ibm.com hat. Das Installationsprogramm installiert Analytic Server automatisch.
  - b. Wählen sie die Offlineoption aus, wenn der Server, der Analytic Server hostet, keine Internetverbindung zu http://ibm-open-platform.ibm.com hat. Führen Sie das Installationsprogramm auf einem anderen Server aus, der auf die URL zugreifen kann, und wählen Sie die Offlineinstallation von Analytic Server aus. Das Installationsprogramm lädt das RPM-Paket automatisch herunter.
- 2. Suchen Sie die RPM-Datei für Analytic Server und führen Sie sie aus:

rpm -ivh IBM-SPSS-AnalyticServer-2.1.0.1-1.x86\_64.rpm

Sowohl im Online- als auch im Offlineinstallationsmodus wird Analytic Server im Verzeichnis /opt/ibm/spss/analyticserver/2.1 (als <AS-Installationspfad>) installiert.

3. Ändern Sie alle Dateien im Installationspfad in den Benutzer, der Analytic Server ausführt: chown -R <as\_user> <AS-Installationspfad>

Wechseln Sie den Benutzer zu <as\_user>; in allen nachfolgenden Schritten wird <as\_user> verwendet.

4. Konfigurieren Sie die HTTP-Eigenschaft. Erstellen Sie eine Datei mit dem Namen http\_endpoint.xml im Pfad <AS-Installationspfad>/ae\_wlpserver/usr/servers/aeserver und fügen Sie der Datei die folgenden Zeilen hinzu:

<server>

<htpEndpoint host="\*" id="defaultHttpEndpoint" httpPort="<HTTP-Port>" httpsPort="<HTTPS-Port>" onError="FAIL"/></server>

5. Fügen Sie Benutzer und Gruppen hinzu. Erstellen Sie eine Datei mit dem Namen security\_cfg.xml im Pfad <AS-Installationspfad>/ae\_wlpserver/usr/servers/aeserver und fügen Sie der Datei die folgenden Zeilen hinzu:

Standardmäßig enthält die XML-Datei nur den Benutzer admin. Sie müssen weitere Benutzer und Gruppen in der Einstellung <basicRegistry> manuell hinzufügen oder die Einstellung in ldapRegistry ändern.

- 6. Richten Sie die Metadatendatenbank ein. Analytic Server unterstützt die DB2- und MySQL-Datenbanken.
  - a. Konfigurieren Sie die Datenbankbenutzer. Wird die MySQL-Datenbank verwendet, führen Sie das folgende SQL-Script in der MySQL-Shell aus:

DROP DATABASE IF EXISTS <DB-Name>; CREATE DATABASE IF EXISTS <DB-Name> DEFAULT CHARACTER SET utf8 DEFAULT COLLATE utf8\_bin; CREATE USER '<DB-Benutzername>'@'%' IDENTIFIED BY '<DB-Kennwort>'; CREATE USER '<DB-Benutzername>'@'localhost' IDENTIFIED BY '<DB-Kennwort>'; GRANT ALL PRIVILEGES ON \*.\* TO '<DB-Benutzername>'@'localhost';

b. Verschlüsseln Sie das Kennwort. Die Kennwörter der Datenbankbenutzer müssen verschlüsselt werden, bevor sie an Analytic Server übergeben werden können. Führen Sie den folgenden Befehl aus:

java -Duser.language=en -cp <AS-Installationspfad>/ae\_wlpserver/usr/servers/aeserver/apps/AE\_BOOT.war/WEB-INF/lib/\* com.spss.ae.encryption.provider.EncryptKeystorePassword <DB-Kennwort>

**Anmerkung:** Wird der Befehl direkt in einer Linux-Shell ausgeführt, muss das Zeichen \* möglicherweise mit einem Escapezeichen (\\*) versehen werden.

Die Befehlsausgabe sieht wie folgt aus: The encrypted password is '<verschlüsseltes\_DB-Kennwort>'. Notieren Sie das verschlüsselte Datenbankkennwort.

c. Löschen Sie die Datei <AS-Installationspfad>/ae\_wlpserver/usr/servers/aeserver/ configuration/config.properties, falls sie vorhanden ist, und erstellen Sie eine neue Datei mit demselben Namen. Ändern Sie die folgenden Eigenschaften, wenn die DB2-Datenbank verwendet wird:

jndi.aedb=jdbc/aeds jndi.aedb.url=jdbc:db2://<DB-Host>:<DB-Port>/<DB-Name>:currentSchema=<DB-Schemaname>; jndi.aedb.driver=com.ibm.db2.jcc.DB2Driver jndi.aedb.username=<DB-Benutzername> jndi.aedb.password=<verschlüsseltes DB-Kennwort>

Ist das Schema <DB-Schemaname> nicht vorhanden, muss der Benutzer <DB-Benutzername> eine implizite Berechtigung zum Erstellen des Schemas haben. Ändern Sie die folgenden Eigenschaften, wenn die MySQL-Datenbank verwendet wird:

jndi.aedb=jdbc/aeds jndi.aedb.url=jdbc:mysql://<DB-Host>:<DB-Port>/<DB-Name>?createDatabaseIfNotExist=true jndi.aedb.driver=com.mysql.jdbc.Driver jndi.aedb.username=<DB-Benutzername> jndi.aedb.password=<verschlüsseltes\_DB-Kennwort>

d. Der MySQL-JDBC-Treiber muss installiert sein, wenn die MySQL-Datenbank verwendet wird. Führen Sie den folgenden Befehl aus:

yum install mysql-connector-java

e. Führen Sie den folgenden Befehl aus, um die erforderlichen Tabellen zu erstellen:

cd <AS-Installationspfad>/ae\_wlpserver/usr/servers/aeserver/sql/<DB-Typ> java -Xmx128m -Xms128m -cp <AS-Installationspfad>/ae\_wlpserver/usr/servers/aeserver/apps/AE\_BOOT.war/WEB-INF/lib/\*:/usr/share/java/\* com.spss.ae.dbscript.ScriptRunner ../../configuration/config.properties schema.sql true

Abhängig von der verwendeten Datenbank ist der <DB-Typ> entweder db2 oder mysql.

**Anmerkung:** Wird MySQL mit der MYISAM-Engine verwendet, meldet der zweite Befehl die folgenden Fehlernachrichten, die ignoriert werden können:

Error executing: set global innodb\_large\_prefix=ON java.sql.SQLException: Unknown system variable 'innodb\_large\_prefix' Error executing: set global innodb\_file\_format=BARRACUDA java.sql.SQLException: Unknown system variable 'innodb\_file\_format' Error executing: set global innodb\_file\_format\_max=BARRACUDĀ java.sql.SQLException: Unknown system variable 'innodb\_file\_format\_max' Error executing: set global innodb\_file\_per\_table=TRUE java.sql.SQLException: Variable 'innodb\_file\_per\_table' is a read only variable

7. Führen Sie den folgenden Befehl aus, um die cf-Bibliothek zu entpacken.

cd <AS-Installationspfad>/ae\_wlpserver/usr/servers/aeserver/configuration unzip cf.zip  $% \mathcal{A} = \mathcal{A} = \mathcal{A} = \mathcal{A} = \mathcal{A} = \mathcal{A} = \mathcal{A}$ 

8. Konfigurieren Sie den Klassenpfad für JAAS-Anmeldemodule, indem Sie eine Datei mit dem Namen private\_library.xml im Pfad <AS-Installationspfad>/ae\_wlpserver/usr/servers/aeserver erstellen und die folgenden Informationen in die Datei eingeben:

<server>

<library id="maprLib"> <fileset dir="\${wlp.install.dir}/usr/servers/aeserver/apps/AE\_BOOT.war/WEB-INF/lib" includes="\*.jar"/> <fileset dir="/usr/share/java" includes="\*.jar"/> <folder dir="/opt/mapr/hadoop/hadoop-2.7.0/etc/hadoop"/> <fileset dir="/opt/mapr/hadoop/hadoop-2.7.0/share/hadoop/common" includes="\*.jar"/> <fileset dir="/opt/mapr/hadoop/hadoop-2.7.0/share/hadoop/common/lib" includes="\*.jar"/> <fileset dir="/opt/mapr/hadoop/Adoop-2.7.0/share/hadoop/hdfs" includes="\*.jar"/> <fileset dir="/opt/mapr/hadoop/hadoop-2.7.0/share/hadoop/hdfs" includes="\*.jar"/> <fileset dir="/opt/mapr/hadoop/hadoop-2.7.0/share/hadoop/yarn" includes="\*.jar"/>
<fileset dir="/opt/mapr/hadoop/hadoop-2.7.0/share/hadoop/yarn/lib" includes="\*.jar"/> <fileset dir="/opt/mapr/hadoop/hadoop-2.7.0/share/hadoop/mapreduce" includes="\*.jar"/><fileset dir="/opt/mapr/hadoop/hadoop-2.7.0/share/hadoop/mapreduce/lib" includes="\*.jar"/> </library> <jaasLoginModule id="maprLoginModule1" className="org.apache.hadoop.security.login.GenericOSLoginModule" controlFlag="REQUIRED" libraryRef="maprLib"></jaasLoginModule> <jaasLoginModule`id="maprLoginModule2" className="org.apache.hadoop.security.login.HadoopLoginModule" controlFlag="REQUIRED" libraryRef="maprLib"></jaasLoginModule>
<jaasLoginContextEntry id="hadoop\_simple" name="hadoop\_simple" loginModuleRef="maprLoginModule1,maprLoginModule2" />
<application context-root="/analyticserver" id="AS\_BOOT" location="AE\_BOOT.war" name="AS\_BOOT" type="war"></a> <classloader commonLibraryRef="maprLib"></classloader> </application> <application id="help" location="help.war" name="help" type="war" context-root="/analyticserver/help"/> </server>

**Anmerkung:** Das vorherige Beispiel gilt für die Konfiguration des Anmeldemoduls hadoop\_simple. Die Konfiguration muss geändert werden, wenn MapR andere Anmeldemodule verwendet.

- 9. Prüfen Sie, ob die Datei ASModules.xml im Pfad <AS-Installationspfad>/ae\_wlpserver/usr/ servers/aeserver/configuration/ vorhanden ist. Ist die Datei nicht vorhanden, benennen Sie die Datei ASModules.xml.template (im selben Pfad) in ASModules.xml um.
- Konfigurieren Sie die Clusterinformationen, indem Sie die folgenden Eigenschaften in der Datei <AS-Installationspfad>/ae\_wlpserver/usr/servers/aeserver/configuration/config.properties hinzufügen.

ae.cluster.zookeeper.connect.string= ae.cluster.member.name= ae.cluster.collective.name=mapr\_5.0

Die Eigenschaft ae.cluster.zookeeper.connect.string ist die durch Kommas getrennte Zookeeper-Knotenliste. Die Eigenschaft kann denselben Zookeeper-Cluster wie MapR verwenden. ae.cluster.member.name ist der Hostname des Knotens, der Analytic Server hostet.

11. Öffnen Sie die Datei <AS-Installationspfad>/ae\_wlpserver/usr/servers/aeserver/server.env und fügen Sie ihr die folgenden Zeilen hinzu:

JAVA\_HOME=<Java-Ausgangsverzeichnis>

PATH=<AS-Installationspfad>/ae\_wlpserver/usr/servers/aeserver/configuration/linux/lib\_64:<Java-Ausgangsverzeichnis>/jre/lib/ amd64:/usr/sbin:/usr/bin:/sbin:/bin

 $IBM\_SPSS\_AS\_NATIVE\_PATH=<AS-Installationspfad>/ae\_wlpserver/usr/servers/aeserver/configuration/linux/lib\_64$ 

LD\_LIBRARY\_PATH=<AS-Installationspfad>/ae\_wlpserver/usr/servers/aeserver/configuration/linux/lib\_64:<Java-Ausgangsverzeichnis>/jre/lib/amd64:/opt/mapr/hadoop/Aadoop-2.7.0/lib/native

Ersetzen Sie <AS-Installationspfad> und <Java-Ausgangsverzeichnis> durch den tatsächlichen Installationspfad und den Java-Ausgangspfad.

12. Bearbeiten Sie das Analytic Server-Stammverzeichnis, indem Sie die Datei <AS-Installationspfad>/ ae\_wlpserver/usr/servers/aeserver/configuration/config.properties öffnen und die folgende Zeile hinzufügen:

distrib.fs.root=<AS-Stammverzeichnis>

<AS-Stammverzeichnis> ist ein Pfad im MapR-Dateisystem, der die erforderlichen fernen Dateien von Analytic Server enthält. Der empfohlene Pfad ist /user/<as\_user>/analytic-root.

 Legen Sie den Benutzer mit Administratorberechtigung fest, indem Sie die Datei <AS-Installationspfad>/ae\_wlpserver/usr/servers/aeserver/configuration/config.properties öffnen und die folgende Zeile hinzufügen:

admin.username=admin

Der Wert muss ein Benutzername eines Analytic Server-Administrators sein, der als einer der Benutzer in der Datei security\_cfg.xml konfiguriert ist.

14. Laden Sie Analytic Server-Abhängigkeiten in das MapR-Dateisystem hoch, indem Sie die folgende Zeile in Zeile 69 in der Datei <AS-Installationspfad>/bin/hdfsUpdate.sh hinzufügen: JAVA\_CLASS\_PATH='hadoop classpath':\$JAVA\_CLASS\_PATH

Führen Sie die folgenden Befehle aus, um das <AS-Stammverzeichnis> zu erstellen: cd <AS-Installationspfad>/bin

./hdfsUpdate.sh

<as\_user> muss eine Schreibberechtigung für das übergeordnete Verzeichnis <AS-Stammverzeichnis> haben.

- 15. Starten und stoppen Sie Analytic Server.
  - a. Führen Sie den folgenden Befehl aus, um Analytic Server zu starten: cd <AS-Installationspfad>/ae\_wlpserver/bin ./server start aeserver
  - b. Führen Sie den folgenden Befehl aus, um Analytic Server zu stoppen: <sup>cd</sup> <AS-Installationspfad>/ae\_wlpserver/bin ./server stop aeserver

## Konfigurieren von MapR

Nach der Installation können Sie optional MapR-Funktionen für Analytic Server konfigurieren und verwalten.

## Aktivieren von Datenbank-Pushback

Datenbank-Pushback bezeichnet das Lesen von Daten aus einer Datenbank und das direkte Verarbeiten der Daten.

IBM SPSS Analytic Server unterstützt Pushback für die folgenden Datenbanken:

- DB2
- DB2 for Z
- MySQL
- Netezza
- Oracle
- PostgreSQL
- Redshift
- SQL Server
- Sybase IQ
- Teradata

Führen Sie die folgenden Schritte aus, um Datenbank-Pushback zu aktivieren.

- 1. Kopieren Sie die entsprechenden JDBC-Treiber-JAR-Dateien in das Verzeichnis <AS-Installationspfad>/jdbc.
- Öffnen Sie die Datei <AS-Installationspfad>/ae\_wlpserver/usr/servers/aeserver/ private\_library.xml, suchen Sie die Tagbibliothek mit der ID maprLib und fügen Sie im Tag die folgende Zeile hinzu:

<fileset dir="<AS-Installationspfad>/jdbc" includes="\*.jar"/>

- Führen Sie die folgenden Befehle aus: cd <AS-Installationspfad>/jdbc hadoop fs -put \*.jar <AS-Stammverzeichnis>/cluster1/classpath
- 4. Starten Sie Analytic Server erneut.

## Aktivieren von Apache Hive

Apache Hive ist eine Data-Warehouse-Infrastruktur, die auf Hadoop aufbaut und die Zusammenfassung, Abfrage und Analyse von Daten ermöglicht.

Anmerkung: Hive muss für die Verwendung von MySQL als Metaspeicher konfiguriert sein. Die Datei hive-site.xml, die sich auf dem Knoten befindet, der IBM SPSS Analytic Server hostet, muss identisch mit der Datei auf dem Knoten sein, auf dem der Hive-Metaspeicher ausgeführt wird.

So aktivieren Sie die Unterstützung für Apache Hive nach einer erfolgreichen Installation von MapR:

1. Laden Sie die Hive- und hcatalog-Abhängigkeiten in das MapR-Dateisystem hoch, indem Sie die folgenden Befehle ausführen:

```
cd /opt/mapr/hive/hive-1.2/lib
hadoop fs -put *.jar <AS-Stammverzeichnis>/cluster1/classpath
cd /opt/mapr/hive/hive-1.2/hcatalog/share/hcatalog
hadoop fs -put *.jar <AS-Stammverzeichnis>/cluster1/classpath
```

<AS-Stammverzeichnis> ist der in "Installieren von Analytic Server in MapR" auf Seite 31 definierte Pfad des Analytic Server-Stammverzeichnisses.

 Öffnen Sie die Datei <AS-Installationspfad>/ae\_wlpserver/usr/servers/aeserver/ private\_library.xml, suchen Sie die Tagbibliothek mit der ID maprLib und fügen Sie im Tag die folgenden Zeilen hinzu:

<fileset dir="/opt/mapr/hive/hive-1.2/lib" includes="\*.jar"/><fileset dir="/opt/mapr/hive/hive-1.2/hcatalog/share/hcatalog" includes="\*.jar"/>

- 3. Führen Sie die folgenden Befehle aus, um Hive- und hcatalog-Konfigurationsdateilinks zu erstellen: mkdir <AS-Installationspfad>/ae\_wlpserver/usr/servers/aeserver/configuration/hive-conf ln -s /opt/mapr/hive/hive-1.2/conf/\* <AS-Installationspfad>/ae\_wlpserver/usr/servers/aeserver/configuration/hive-conf
- 4. Fügen Sie der Datei private\_library.xml die folgende Zeile hinzu, wenn sich zusätzliche JAR-Dateien im Verzeichnis auxlib für Hive befinden:

<fileset dir="/opt/mapr/hive/hive-1.2/auxlib" includes="\*.jar"/>

Führen Sie die folgenden Befehle aus, nachdem Sie die vorherige Zeile hinzugefügt haben:

cd /opt/mapr/hive/hive-1.2/auxlib

hadoop fs -put \*.jar <AS-Stammverzeichnis>/cluster1/classpath

5. Starten Sie Analytic Server erneut.

## Aktivieren von Apache HBase

Apache HBase ist eine in Java geschriebene, nicht relationale verteilte Open-Source-Datenbank. Apache HBase wurde als Teil des Projekts Apache Hadoop von Apache Software Foundation entwickelt und setzt auf HDFS (Hadoop Distributed Filesystem) auf.

So aktivieren Sie die Unterstützung für Apache HBase nach einer erfolgreichen Installation von MapR:

1. Laden Sie die HBase-Abhängigkeiten in das MapR-Dateisystem hoch und führen Sie die folgenden Befehle aus:

cd /opt/mapr/hbase/hbase-0.98.12/lib

hadoop fs -put \*.jar <AS-Stammverzeichnis>/cluster1/classpath

<AS-Stammverzeichnis> ist der in "Installieren von Analytic Server in MapR" auf Seite 31 definierte Pfad des Analytic Server-Stammverzeichnisses.

 Öffnen Sie die Datei <AS-Installationspfad>/ae\_wlpserver/usr/servers/aeserver/ private\_library.xml, suchen Sie die Tagbibliothek mit der ID maprLib und fügen Sie im Tag die folgende Zeile hinzu:

<fileset dir="/opt/mapr/hbase/hbase-0.98.12/lib" includes="\*.jar"/>

- 3. Führen Sie die folgenden Befehle aus, um HBase- und hcatalog-Konfigurationsdateilinks zu erstellen: mkdir <AS-Installationspfad>/ae\_wlpserver/usr/servers/aeserver/configuration/hbase-conf ln -s /opt/mapr/hbase/hbase-0.98.12/conf/\* <AS-Installationspfad>/ae\_wlpserver/usr/servers/aeserver/configuration/hbase-conf
- 4. Starten Sie IBM SPSS Analytic Server erneut.

## Aktivieren von Apache Spark

Apache Spark ist ein offener Standard für flexible speicherinterne Datenverarbeitung für Stapel- und Echtzeitanalysen sowie erweiterte Analysen.

So aktivieren Sie die Unterstützung für Apache Spark nach einer erfolgreichen Installation von MapR:

- Kopieren Sie die Datei spark-assembly-1.4.1-hadoop2.5.1-mapr-1501.jar aus /opt/mapr/spark/ spark-1.4.1/lib in das Verzeichnis <AS-Installationspfad>/ae\_wlpserver/usr/servers/aeserver/ modules/spark/.
- 2. Laden Sie die Spark-Abhängigkeiten in das MapR-Dateisystem hoch und führen Sie die folgenden Befehle aus:

cd <AS-Installationspfad>/ae\_wlpserver/usr/servers/aeserver/modules/spark/ hadoop fs -put \*.jar <AS-Stammverzeichnis>/cluster1/classpath

<AS-Stammverzeichnis> ist der in "Installieren von Analytic Server in MapR" auf Seite 31 definierte Pfad des Analytic Server-Stammverzeichnisses.

 Öffnen Sie die Datei <AS-Installationspfad>/ae\_wlpserver/usr/servers/aeserver/ private\_library.xml, suchen Sie die Tagbibliothek mit der ID maprLib und fügen Sie im Tag die folgende Zeile hinzu:

<fileset dir="/opt/mapr/spark/spark-1.4.1/lib" includes="spark-assembly-\*.jar"/>

4. Führen Sie die folgenden Befehle aus, um Spark-Konfigurationsdateilinks zu erstellen:

mkdir <AS-Installationspfad>/ae\_wlpserver/usr/servers/aeserver/configuration/spark-conf ln -s /opt/mapr/spark/spark-1.4.1/conf/\* <AS-Installationspfad>/ae\_wlpserver/usr/servers/aeserver/configuration/spark-conf

 Fügen Sie in der Datei <AS-Installationspfad>/ae\_wlpserver/usr/servers/aeserver/server.env die folgende Zeile hinzu:

SPARK\_HOME=/opt/mapr/spark/spark-1.4.1

- Fügen Sie in der Datei <AS-Installationspfad>/ae\_wlpserver/usr/servers/aeserver/configuration/ config.properties die folgende Zeile hinzu: spark.executor.extraLibraryPath=/opt/mapr/hadoop/hadoop-2.7.0/lib/native
- 7. Starten Sie IBM SPSS Analytic Server erneut.
- 8. Zum Aktivieren der PySpark-Funktion fügen Sie in der Datei yarn-env.sh die folgende Zeile hinzu und starten Sie Ressourcen- und Knotenmanager erneut: export SPARK HOME=/opt/mapr/spark/spark-1.4.1

## Aktivieren von Funktionsflags

Funktionsflags stellen die Fähigkeit zum Aktivieren und Inaktivieren bestimmter Anwendungsfeatures bereit.

So aktivieren Sie die Unterstützung für Funktionsflags nach einer erfolgreichen Installation von MapR:

- Fügen Sie in der Datei <AS-Installationspfad>/ae\_wlpserver/usr/servers/aeserver/configuration/ config.properties die folgende Zeile hinzu:
  - load.feature.flags.on.msg=true
- 2. Starten Sie IBM SPSS Analytic Server erneut.

## Aktivieren von R

R ist eine Sprache und Umgebung für statistische Datenverarbeitung und Grafiken.

So aktivieren Sie die Unterstützung für R nach einer erfolgreichen Installation von MapR:

**Anmerkung:** Das folgende Paket muss installiert sein, bevor Sie das Installationsprogramm auf allen Clusterknoten ausführen können, die Node Manager und IBM SPSS Analytic Server hosten:

gcc-gfortran libgfortran gcc-c++

- 1. Führen Sie das Installationsprogramm spss\_er-8.2-mapr5-1x86\_64\_en.bin auf allen Clusterknoten aus, die Node Manager und Analytic Server hosten. Der Benutzer, der das Installationsprogramm ausführt, muss Schreibberechtigung für die Installationspfade von R und Analytic Server haben.
- 2. Befolgen Sie die Installationsanweisungen, indem Sie die Lizenzvereinbarung akzeptieren und die erforderlichen Informationen eingeben. Wenn Analytic Server auf dem Installationsserver installiert ist, wählen Sie Ja aus, wenn Sie dazu aufgefordert werden, und geben Sie den <AS-Installationspfad> ein. Wenn Analytic Server nicht auf dem Installationsserver installiert ist, wählen Sie Nein aus, wenn Sie dazu aufgefordert werden.
- **3**. Wenn Analytic Server installiert ist, wird Essentials for R automatisch im Installationspfad von Analytic Server installiert.
  - Wenn Analytic Server nicht installiert ist, wird Essentials for R im Pfad <Installationsprogrammpfad>/IBM SPSS ModelerEssentialsR/linux installiert.
  - Wenn Analytic Server später installiert wird, verwenden Sie den folgenden Befehl, um Essentials for R in den Konfigurationspfad von Analytic Server, in dem Analytic Server installiert wird. cp -r <Installationsprogrammpfad>/IBM\_SPSS\_ModelerEssentialsR/linux <AS-Installationspfad>/ae\_wlpserver/usr/servers/aeserver/ configuration
- 4. Löschen Sie die Datei cf.zip im Pfad <AS-Installationspfad>/ae\_wlpserver/usr/servers/aeserver/ configuration und generieren Sie eine neue Datei mit dem folgenden Befehl:

cd <AS-Installationspfad>/ae\_wlpserver/usr/servers/aeserver/configuration zip -r cf.zip linux

5. Führen Sie die folgenden Befehle aus:

```
cd <AS-Installationspfad>/ae_wlpserver/usr/servers/aeserver/configuration
hadoop fs -rm <AS-Stammverzeichnis>/cluster1/configuration/cf.zip
hadoop fs -put cf.zip <AS-Stammverzeichnis>/cluster1/configuration/
```

6. Starten Sie Analytic Server erneut.

## Aktivieren von LZO

LZO ist eine verlustfreie Datenkomprimierungsbibliothek, bei der die Geschwindigkeit wichtiger als das Komprimierungsverhältnis ist. MapR muss manuell konfiguriert werden, damit es Unterstützung für LZO bereitstellt.

Auf der Site https://github.com/twitter/hadoop-lzo finden Sie Anweisungen zur Installation und Konfiguration von LZO.

In den folgenden Schritten wird der Prozess des Imports einer LZO-Bibliothek in MapR beschrieben.

- 1. Kopieren Sie die Datei hadoop-lzo-<Version>.jar in den Hadoop-Klassenpfad. Der empfohlene Pfad ist /opt/mapr/hadoop/hadoop-2.7.0/share/hadoop/mapreduce/lib.
- Kopieren Sie die nativen Dateien libgplcompression.so und liblzo2.so.2 in das Verzeichnis /opt/mapr/hadoop/hadoop-2.7.0/lib/native und fügen Sie der Datei core-site.xml die folgenden Eigenschaften hinzu:

```
<property>
<name>io.compression.codecs</name>
<value>org.apache.hadoop.io.compress.GzipCodec,org.apache.hadoop.io.compress.DefaultCodec,com.hadoop.compression.lzo.
LzoCodec,com.hadoop.compression.lzo.LzopCodec,org.apache.hadoop.io.compress.BZip2Codec</value>
</property>
<property>
<name>io.compression.codec.lzo.class</name>
<value>com.hadoop.compression.lzo.LzoCodec</value>
</property>
3. Öffnen Sie die Datei <AS-Installationspfad>/ae wlpserver/usr/servers/aeserver/server.env und
```

 Offnen Sie die Datei <AS-Installationspfad>/ae\_wlpserver/usr/servers/aeserver/server.env und fügen Sie <Pfad\_native\_LZO-Bibliothek> zum Parameter LD\_LIBRARY\_PATH hinzu.
 <Pfad\_native\_LZO-Bibliothek> ist der Ordner, der die native Hadoop-LZO-Bibliothek enthält.

LD\_LIBRARY\_PATH=<AS-Installationspfad>/ae\_wlpserver/usr/servers/aeserver/configuration/linux/ lib\_64:<Java-Ausgangsverzeichnis>/jre/lib/amd64: /opt/mapr/hadoop/hadoop-2.7.0/lib/native:<Pfad\_native\_LZO-Bibliothek>

4. Starten Sie IBM SPSS Analytic Server erneut.

## Einrichten eines IBM SPSS Analytic Server-Clusters für MapR

Führen Sie die folgenden Schritte aus, um eine IBM SPSS Analytic Server-Clusterumgebung für MapR-Unterstützung einzurichten.

- Fügen Sie in der Datei <AS-Installationspfad>/ae\_wlpserver/usr/servers/aeserver/configuration/ config.properties die folgende Zeile hinzu.
   enable.resume=true
- 2. Kopieren Sie den Installationspfad auf die anderen Clusterknoten und ändern Sie die Eigenschaft ae.cluster.member.name in der Datei config.properties in den korrekten Hostnamen.
- 3. Starten Sie alle Clusterknoten.

## **Deinstallation von MapR**

In den folgenden Schritten wird der Prozess der Deinstallation von MapR erläutert:

- 1. Stoppen Sie IBM SPSS Analytic Server.
- 2. Löschen Sie die Metadatendatenbank.
  - a. Führen Sie die folgenden Befehle aus:

cd <AS-Installationspfad>/ae\_wlpserver/usr/servers/aeserver/sql/<DB-Typ> java -Xmx128m -Xms128m -cp <AS-Installationspfad>/ae\_wlpserver/usr/servers/aeserver/apps/AE\_BOOT.war/WEB-INF/lib/\*:/usr/share/java/\* com.spss.ae.dbscript.ScriptRunner ./../configuration/config.properties drop.sql true

- b. Führen Sie die folgende SQL-Anweisung aus, um die Datenbank zu löschen: drop database <DB-Name>
- **3**. Deinstallieren Sie das RPM-Paket:
  - rpm -e IBM-SPSS-AnalyticServer-2.1.0.1-1.x86\_64
- Löschen Sie den Installationspfad: rm -r <AS-Installationspfad>
- 5. Löschen Sie das AS-Stammverzeichnis: hadoop fs -rm -r <AS-Stammverzeichnis>
- 6. Löschen Sie die Zookeeper-Daten:

/opt/mapr/zookeeper/zookeeper-3.4.5/bin/zkCli.sh -server <Zookeeper-Host>:<Zookeeper-Port> rmr /AnalyticServer

## Migration von IBM SPSS Analytic Server in MapR

IBM SPSS Analytic Server kann in MapR migriert werden.

Führen Sie die folgenden Schritte aus, um IBM SPSS Analytic Server 2.0 auf Version 2.1 in MapR zu migrieren.

- 1. Installieren Sie Analytic Server 2.1 in einem MapR-Cluster, indem Sie die Installationsanweisungen in "Installieren von Analytic Server in MapR" auf Seite 31 befolgen.
- 2. Kopieren Sie das Analytic Server-Stammverzeichnis.

Anmerkung: Dieser Schritt kann ignoriert werden, wenn das Analytic Server-Stammverzeichnis nicht geändert wurde.

• Führen Sie den folgenden Befehl auf einem der Datenknoten aus, wenn sich die Analytic Server-Stammverzeichnisse für die Analytic Server-Versionen 2.0 und 2.1 in demselben MapR-Cluster befinden:

hadoop fs -cp <altes\_AS-Stammverzeichnis>/analytic-workspace/\* <neues\_AS-Stammverzeichnis>/analytic-workspace

• Die installierten WEBHDFS- oder NFS-Services bestimmen, wann sich die Analytic Server-Stammverzeichnisse für Analytic Server Version 2.0 und 2.1 in verschiedenen MapR-Clustern befinden. WEBHDFS oder NFS sind zum Kopieren der Analytic Server-Stammverzeichnisdaten erforderlich, da außerhalb des Clusters nicht direkt auf das MapR-Dateisystem zugriffen werden kann.

- a. Führen Sie den folgenden Befehl auf einem der neuen Clusterknoten von Analytic Server 2.1 aus, wenn der alte Cluster von Analytic Server 2.0 den WEBHDFS-Service enthält: hadoop distcp webhdfs://<WEBHDFS-Server>:</WEBHDFS-Port>/<altes\_AS-Stammverzeichnis>/analytic-workspace/\* maprfs://<neues\_AS-Stammverzeichnis>/analytic-workspace
- b. Führen Sie den folgenden Befehl auf einem der alten Clusterknoten von Analytic Server 2.0 aus, wenn der alte Cluster von Analytic Server 2.1 den WEBHDFS-Service enthält: hadoop distcp maprfs://<altes\_AS-Stammverzeichnis>/analytic-workspace/\* webhdfs://<WEBHDFS-Server>:<WEBHDFS-Port>/<neues\_AS-Stammverzeichnis>/analytic-workspace
- c. Führen Sie den folgenden Befehl auf einem der alten Clusterknoten von Analytic Server 2.0 aus, wenn der alte Cluster NFS enthält und NFS auch an einem der neuen Clusterknoten von Analytic Server 2.1 angehängt ist:

hadoop distcp file:///<Mountpfad>/<altes\_AS-Stammverzeichnis>/analytic-workspace/\* maprfs://<neues\_AS-Stammverzeichnis>/ analytic-workspace

d. Führen Sie den folgenden Befehl auf einem der neuen Clusterknoten von Analytic Server 2.1 aus, wenn der neue Cluster NFS enthält und NFS auch an einem der alten Clusterknoten von Analytic Server 2.0 angehängt ist:

hadoop discp maprfs://<altes\_AS-Stammverzeichnis>/analytic-workspace/\* file:///<Mountpfad>/<neues\_AS-Stammverzeichnis>/ analytic-workspace

Informationen zum Migrieren von Daten zwischen verschiedenen MapR-Clustern finden Sie auf der MapR-Site zur Datenmigration.

**3**. Führen Sie die folgenden Befehle aus, um den Eigner und die Berechtigungen für das neue Analytic Server-Stammverzeichnis zu ändern:

```
hadoop fs -chown -R <as_user> <AS-Stammverzeichnis> hadoop fs -chmod -R 755 <>
```

- 4. Stoppen Sie Analytic Server 2.1, aber stellen Sie sicher, dass die Metadatendatenbank noch ausgeführt wird.
- 5. Erfassen Sie die Konfigurationseinstellungen der alten Clusterinstallation von Analytic Server 2.0.
  - a. Kopieren Sie das Archiv configcollector.zip aus der neuen Clusterinstallation von Analytic Server 2.1 in das Verzeichnis <alter\_AS-Installationspfad>/tools der alten Clusterinstallation von Analytic Server 2.0.
  - b. Extrahieren Sie den Inhalt von configcollector.zip in der alten Clusterinstallation von Analytic Server 2.0. Ein neues Unterverzeichnis configcollector wird in der alten Clusterinstallation von Analytic Server 2.0 erstellt.
  - c. Führen Sie das Konfigurations-Collector-Tool in der alten Clusterinstallation von Analytic Server 2.0 aus, indem Sie das Script configcollector im Verzeichnis <alter\_AS-Installationspfad>/ tools/configcollector ausführen. Kopieren Sie die resultierende komprimierte Datei (ZIP-Datei) in die neue Clusterinstallation von Analytic Server 2.1.
- 6. Führen Sie das Migrationstool für den neuen Cluster von Analytic Server 2.1 aus, indem Sie das Script migrationtool ausführen und den Pfad der vom Konfigurationscollector erstellten komprimierten Datei als Argument übergeben. Beispiel:

migrationtool.sh /opt/ibm/spss/analyticserver/2.1/ASConfiguration\_2.0.0.0.xxx.zip

7. Starten Sie Analytic Server 2.1.

## MapR - Fehlerbehebung

In diesem Abschnitt werden einige allgemeine Probleme bei der MapR-Installation und -Konfiguration sowie Wege zu deren Lösung beschrieben.

### Probleme mit dem Script hdfsUpdate.sh

Das Script hdfsUpdate.sh muss nur einmal ausgeführt werden, da es alle Dateien im AS-Stammverzeichnis löscht, bevor es neue Dateien hochlädt. Wird das Script mehrmals ausgeführt, müssen Sie die Abhängigkeiten für Datenbank-Pushback, Hive, HBase und Spark erneut hochladen. Führen Sie den folgenden Befehl aus, um die erforderlichen Abhängigkeiten erneut hochzuladen: cd <AS-Installationspfad>/jdbc

hadoop fs -put \*.jar <AS-Stammverzeichnis>/cluster1/classpath

cd /opt/mapr/hive/hive-1.2/lib hadoop fs -put \*.jar <AS-Stammverzeichnis>/cluster1/classpath cd /opt/mapr/hive/hive-1.2/hcatalog/share/hcatalog hadoop fs -put \*.jar <AS-Stammverzeichnis>/cluster1/classpath

cd /opt/mapr/hbase/hbase-0.98.12/lib hadoop fs -put \*.jar <AS-Stammverzeichnis>/cluster1/classpath

cd <AS-Installationspfad>/ae\_wlpserver/usr/servers/aeserver/modules/spark/

hadoop fs -put \*.jar <AS-Stammverzeichnis>/cluster1/classpath

## Kapitel 5. Konfigurieren von IBM SPSS Modeler für die Verwendung mit IBM SPSS Analytic Server

Sie müssen eine Reihe von Aktualisierungen an der SPSS Modeler Server-Installation vornehmen, um SPSS Modeler für die Verwendung mit Analytic Server zu aktivieren.

1. Konfigurieren Sie SPSS Modeler Server so, dass er einer Analytic Server-Installation zugeordnet ist.

a. Bearbeiten Sie die Datei options.cfg im Unterverzeichnis config des Hauptserverinstallationsverzeichnisses und fügen Sie die folgenden Zeilen hinzu bzw. bearbeiten Sie sie:

```
as_ssl_enabled, {Y|N}
as_host, "{AS-Server}"
as_port, Port
as_context_root, "{Kontextstammverzeichnis}"
as_tenant, "{Nutzer}"
as_prompt_for_password, {Y|N}
as_kerberos_auth_mode, {Y|N}
as_kerberos_krb5_conf, {Konfigurationspfad}
as_kerberos_krb5_spn, {AS-SPN}
```

#### as\_ssl\_enabled

Geben Sie Y an, wenn bei Analytic Server sichere Kommunikation konfiguriert ist; andernfalls geben Sie N an.

#### as\_host

Die IP-Adresse des Servers, der als Host für Analytic Server fungiert.

#### as\_port

Der Port, an dem Analytic Server empfangsbereit ist (standardmäßig 8080).

### as\_context\_root

Das Analytic Server-Kontextstammverzeichnis (standardmäßig analyticserver).

#### as\_tenant

Der Nutzer, zu dem die SPSS Modeler Server-Installation gehört (der Standardnutzer ist **ibm**).

#### as\_prompt\_for\_password

Geben Sie **N** an, wenn SPSS Modeler Server mit demselben Authentifizierungssystem für Benutzer und Kennwörter konfiguriert ist wie Analytic Server, beispielsweise bei Verwendung der Kerberos-Authentifizierung. Geben Sie andernfalls **Y** an.

Bei der Ausführung von SPSS Modeler im Stapelmodus fügen Sie -analytic\_server\_username {AS-Benutzername} -analytic\_server\_password {AS-Kennwort} dem Befehl clemb als Argumente hinzu.

### $as\_kerberos\_auth\_mode$

Geben Sie Y an, um Kerberos-SSO über SPSS Modeler zu aktivieren.

#### as\_kerberos\_krb5\_conf

Geben Sie den Pfad zur Kerberos-Konfigurationsdatei an, die Analytic Server verwenden soll, z. B. \etc\krb5.conf.

#### as\_kerberos\_krb5\_spn

Geben Sie den Kerberos-SPN von Analytic Server an, z. B. HTTP/ ashost.mydomain.com@MYDOMAIN.COM.

#### b. Starten Sie den SPSS Modeler Server-Service erneut.

Zum Herstellen einer Verbindung zu einer Analytic Server-Installation, bei der SSL/TLS aktiviert ist, müssen einige weitere Schritte ausgeführt werden, um Ihre SPSS Modeler Server-Installation und SPSS Modeler-Clientinstallationen zu konfigurieren.

- a. Navigieren Sie zu http{s}://{Host}:{Port}/{Kontextstammverzeichnis}/admin/{Nutzer} und melden Sie sich an der Analytic Server-Konsole an.
- b. Laden Sie die Zertifizierungsdatei aus dem Browser herunter und speichern Sie sie in Ihrem Dateisystem.
- c. Fügen Sie die Zertifizierungsdatei der Java-Ausführungsumgebung (JRE) sowohl der SPSS Modeler Server-Installation als auch der SPSS Modeler-Clientinstallation hinzu. Den zu aktualisierenden Speicherort finden Sie im Unterverzeichnis /jre/lib/security/cacerts des SPSS Modeler-Installationspfads.
  - 1) Stellen Sie sicher, dass die Datei cacerts nicht schreibgeschützt ist.
  - 2) Verwenden Sie das mit Modeler gelieferte Programm **keytool**, das sich im Unterverzeichnis /jre/bin/keytool des SPSS Modeler-Installationspfads befindet.

Führen Sie den folgenden Befehl aus:

```
keytool -import -alias <AS-Alias> -file <Zertifikatsdatei> -keystore "<cacerts-Datei>"
```

Beachten Sie, dass <AS-Alias> ein Alias für die Datei cacerts ist. Sie können einen beliebigen Namen verwenden, solange er für die Datei cacerts eindeutig ist.

Ein Beispielbefehl könnte wie folgt aussehen:

keytool -import -alias MySSLCertAlias -file C:\Download\as.cer -keystore "c:\Programme\IBM\SPSS\Modeler\{ModelerVersion}\jre\lib\security\cacerts"

- d. Starten Sie SPSS Modeler Server und den SPSS Modeler-Client erneut.
- [Optional] Installieren Sie IBM SPSS Modeler Essentials for R, wenn Sie vorhaben, ein Scoring für R-Modelle in Datenströmen mit Analytic Server-Datenquellen durchzuführen. IBM SPSS Modeler - Essentials for R ist als Download verfügbar (https://www14.software.ibm.com/webapp/iwm/web/ preLogin.do?source=swg-tspssp).

## Kapitel 6. Fehlerbehebung

In diesem Abschnitt werden einige allgemeine Installations- und Konfigurationsprobleme sowie Wege zu deren Lösung beschrieben.

### **Allgemeine Probleme**

Installation wird zwar mit Warnungen, aber erfolgreich abgeschlossen, Benutzer können jedoch keine Datenquellen erstellen. Es wird der folgende Fehler angezeigt: "Die Anforderung kann nicht abgeschlossen werden. Ursache: Berechtigung verweigert"

Wenn der Parameter **distrib.fs.root** auf ein Verzeichnis gesetzt wird, auf das der Analytic Server-Benutzer (standardmäßig as\_user) keinen Zugriff hat, kommt es zu Fehlern. Stellen Sie sicher, dass der Analytic Server-Benutzer Lese-, Schreib- und Ausführungsberechtigung für das Verzeichnis **distrib.fs.root** hat.

### Probleme mit bestimmten Hadoop-Verteilungen

#### Aktualisierungsaktion für Analytic Server-Service unter Hortonworks 2.3 inaktiviert

Führen Sie die folgenden Schritte aus, um Analytic Server-Bibliotheken unter Hortonworks 2.3 manuall zu aktualisieren.

1. Melden Sie sich an dem Host, der Analytic Metastore ausführt, als Analytic Server-Benutzer (standardmäßig as\_user) an.

Anmerkung: Sie können diesen Hostnamen über die Ambari-Konsole ermitteln.

- 2. Führen Sie das Script refresh im Verzeichnis {AS-Stammverzeichnis}/bin aus; Beispiel: cd /opt/ibm/spss/analyticserver/2.1/bin ./refresh
- 3. Starten Sie den Analytic Server-Service in der Ambari-Konsole erneut.

### Probleme mit dem Metadatenrepository

#### Operation CREATE USER schlägt bei Ausführung des Scripts add\_mysql\_user fehl

Bevor Sie das Script **add\_mysql\_user** ausführen, müssen Sie zuerst den Benutzer manuell entfernen, den Sie aus der MySQL-Datenbank hinzufügen wollen. Sie können die Benutzer über die MySQL Workbench-Benutzerschnittstelle oder über MySQL-Befehle entfernen. Beispiel:

mysql -u root -e "DROP USER '\$AEDB\_USERNAME\_VALUE'@'localhost';"
mysql -u root -e "DROP USER '\$AEDB\_USERNAME\_VALUE'@'\$METASTORE\_HOST';"
mysql -u root -e "DROP USER '\$AEDB\_USERNAME\_VALUE'@'%';"

Ersetzen Sie in den oben genannten Befehlen \$AEDB\_USERNAME\_VALUE durch den Benutzernamen, der entfernt werden soll, und \$METASTORE\_HOST durch den Namen des Hosts, auf dem die Datenbank installiert ist.

### Hochverfügbarkeitscluster

### Analytic Server kann aufgrund von Änderungen der Abhängigkeiten keinen weiteren Hosts hinzugefügt werden

Führen Sie das Script update\_clientdeps unter Beachtung der Anweisungen in "Aktualisierung von Clientabhängigkeiten" auf Seite 13 aus.

#### java.net.SocketTimeoutException: Lesezeitlimit überschritten

Ändern Sie die Umgebungsvariable für Zeitlimits in Liberty ND wie folgt: export LIBERTYND READ TIMEOUT=<Millisekunden> Dabei gibt <Millisekunden> die Anzahl der Sekunden für das JMX-Lesezeitlimit an.

# java.io.IOException: CWWKX7202E: Der Zeitlimitwert von 60 (Sekunden) für den Befehl zum Starten des Servers wurde überschritten

Fügen Sie der Datei server.xml des Controller-Servers Folgendes hinzu:

<!-- Zeitlimit für Starten/Stoppen des Servers zur Berücksichtigung langsamer Hardware erhöhen --> <serverCommands startServerTimeout="120" stopServerTimeout="120"/>

#### java.lang.OutOfMemoryError: Größe des Java-Heapspeichers

Fügen Sie der Datei jvm.options auf jedem Member des HA-Clusters die folgenden Zeilen hinzu: -Xms512M

-Xmx2048M

#### "Analytic Cluster Service hat unerwarteterweise Kontakt mit Zookeeper verloren, diese JVM wird beendet, um die Clusterintegrität zu bewahren."

Eine mögliche Ursache dafür kann sein, dass ein zu großes Datenvolumen in Zookeeper geschrieben wird. Falls die Zookeeper-Protokolle Ausnahmebedingungen wie die folgende enthalten: java.io.IOException: Unreasonable length = 2054758

oder die Analytic Server-Protokolle Nachrichten wie die folgende enthalten:

Caused by: java.io.UTFDataFormatException: encoded string too long: 2054758 bytes at java.io.DataOutputStream.writeUTF(DataOutputStream.java:375)

1. Navigieren Sie in der Ambari-Konsole zur Registerkarte **Configs** für den Zookeeper-Service und fügen Sie env-template die folgende Zeile hinzu. Starten Sie den Zookeeper-Service anschließend erneut.

export JVMFLAGS="-Xmx2048m -Djute.maxbuffer=2097152"

 Navigieren Sie in der Ambari-Konsole zur Registerkarte Configs f
ür den Analytic Server-Service, f
ügen Sie Advanced analytics-jvm-options Folgendes hinzu und starten Sie dann Analytic Cluster Service erneut.

-Djute.maxbuffer=2097152

Die Zahl, die für die Einstellung jute.maxbuffer angegeben wird, sollte größer als die in den Ausnahmebedingungsnachrichten angegebene Zahl sein.

#### Zookeeper-Transaktionsdaten können nicht mehr verwaltet werden

Setzen Sie den Parameter **autopurge.purgeInterval** in zoo.cfg auf 1, um das automatische Bereinigen des Zookeeper-Transaktionsprotokolls zu aktivieren.

#### Analysecluster-Service verliert Zookeeper-Kontakt

Prüfen und ändern Sie die Parameter tickTime, initLimit und syncLimit in zoo.cfg. Beispiel:

```
# The number of milliseconds of each tick
tickTime=2000
# The number of ticks that the initial
# synchronization phase can take
initLimit=30
# The number of ticks that can pass between
# sending a request and getting an acknowledgement
syncLimit=15
```

Details finden Sie in der Dokumentation zu Zookeeper unter https://zookeeper.apache.org/doc/r3.3.3/zookeeperAdmin.html.

#### Analytic Server-Jobs werden nicht fortgesetzt

Es gibt zwei allgemeine Situationen, in denen Analytic Server-Jobs nicht fortgesetzt werden.

1. Wenn ein Analytic Server-Job fehlschlägt, da ein Cluster-Member fehlschlägt, wird der Job normalerweise auf einem anderen Cluster-Member fortgesetzt. Wenn der Job nicht fortgesetzt wird, stellen Sie sicher, dass der Hochverfügbarkeitscluster mindestens 4 Cluster-Member umfasst.

2. Wenn Sie ein Cluster-Member in den Wartemodus versetzen, werden alle Analytic Server-Jobs normalerweise auf einem anderen Cluster-Member fortgesetzt. Um sicherzustellen, dass die Jobs fortgesetzt werden, legen Sie -Dcom.spss.ae.remoteclient.failover.threshold=100 fest und verwenden den Fernmodus.

Gelegentlich blockieren Analytic Server-Server beim Herunterfahren des Servers Beenden Sie den Server manuell.

## Bemerkungen

Die vorliegenden Informationen wurden für Produkte und Services entwickelt, die auf dem deutschen Markt angeboten werden.

Möglicherweise bietet IBM die in dieser Dokumentation beschriebenen Produkte, Services oder Funktionen in anderen Ländern nicht an. Informationen über die gegenwärtig im jeweiligen Land verfügbaren Produkte und Services sind beim zuständigen IBM Ansprechpartner erhältlich. Hinweise auf IBM Lizenzprogramme oder andere IBM Produkte bedeuten nicht, dass nur Programme, Produkte oder Services von IBM verwendet werden können. Anstelle der IBM Produkte, Programme oder Services können auch andere, ihnen äquivalente Produkte, Programme oder Services verwendet werden, solange diese keine gewerblichen oder anderen Schutzrechte von IBM verletzen. Die Verantwortung für den Betrieb von Produkten, Programmen und Services anderer Anbieter liegt beim Kunden.

Für in diesem Handbuch beschriebene Erzeugnisse und Verfahren kann es IBM Patente oder Patentanmeldungen geben. Mit der Auslieferung dieses Handbuchs ist keine Lizenzierung dieser Patente verbunden. Lizenzanforderungen sind schriftlich an folgende Adresse zu richten (Anfragen an diese Adresse müssen auf Englisch formuliert werden):

IBM Director of Licensing IBM Europe, Middle East + Africa Tour Descartes 2, avenue Gambetta 92066 Paris La Defense France

Trotz sorgfältiger Bearbeitung können technische Ungenauigkeiten oder Druckfehler in dieser Veröffentlichung nicht ausgeschlossen werden. Die hier enthaltenen Informationen werden in regelmäßigen Zeitabständen aktualisiert und als Neuausgabe veröffentlicht. IBM kann ohne weitere Mitteilung jederzeit Verbesserungen und/oder Änderungen an den in dieser Veröffentlichung beschriebenen Produkten und/ oder Programmen vornehmen.

Verweise in diesen Informationen auf Websites anderer Anbieter werden lediglich als Service für den Kunden bereitgestellt und stellen keinerlei Billigung des Inhalts dieser Websites dar. Das über diese Websites verfügbare Material ist nicht Bestandteil des Materials für dieses IBM Produkt. Die Verwendung dieser Websites geschieht auf eigene Verantwortung.

Werden an IBM Informationen eingesandt, können diese beliebig verwendet werden, ohne dass eine Verpflichtung gegenüber dem Einsender entsteht.

Lizenznehmer des Programms, die Informationen zu diesem Produkt wünschen mit der Zielsetzung: (i) den Austausch von Informationen zwischen unabhängig voneinander erstellten Programmen und anderen Programmen (einschließlich des vorliegenden Programms) sowie (ii) die gemeinsame Nutzung der ausgetauschten Informationen zu ermöglichen, wenden sich an folgende Adresse:

IBM Software Group ATTN: Licensing 200 W. Madison St. Chicago, IL; 60606 USA

Die Bereitstellung dieser Informationen kann unter Umständen von bestimmten Bedingungen - in einigen Fällen auch von der Zahlung einer Gebühr - abhängig sein.

Die Lieferung des im Dokument aufgeführten Lizenzprogramms sowie des zugehörigen Lizenzmaterials erfolgt auf der Basis der IBM Rahmenvereinbarung bzw. der Allgemeinen Geschäftsbedingungen von IBM, der IBM Internationalen Nutzungsbedingungen für Programmpakete oder einer äquivalenten Vereinbarung.

Alle in diesem Dokument enthaltenen Leistungsdaten stammen aus einer kontrollierten Umgebung. Die Ergebnisse, die in anderen Betriebsumgebungen erzielt werden, können daher erheblich von den hier erzielten Ergebnissen abweichen. Einige Daten stammen möglicherweise von Systemen, deren Entwicklung noch nicht abgeschlossen ist. Eine Gewährleistung, dass diese Daten auch in allgemein verfügbaren Systemen erzielt werden, kann nicht gegeben werden. Darüber hinaus wurden einige Daten unter Umständen durch Extrapolation berechnet. Die tatsächlichen Ergebnisse können davon abweichen. Benutzer dieses Dokuments sollten die entsprechenden Daten in ihrer spezifischen Umgebung prüfen.

Alle Informationen zu Produkten anderer Anbieter stammen von den Anbietern der aufgeführten Produkte, deren veröffentlichten Ankündigungen oder anderen allgemein verfügbaren Quellen. IBM hat diese Produkte nicht getestet und kann daher keine Aussagen zu Leistung, Kompatibilität oder anderen Merkmalen machen. Fragen zu den Leistungsmerkmalen von Produkten anderer Anbieter sind an den jeweiligen Anbieter zu richten.

Aussagen über Pläne und Absichten von IBM unterliegen Änderungen oder können zurückgenommen werden und repräsentieren nur die Ziele von IBM.

Alle von IBM angegebenen Preise sind empfohlene Richtpreise und können jederzeit ohne weitere Mitteilung geändert werden. Händlerpreise können unter Umständen von den hier genannten Preisen abweichen.

Diese Veröffentlichung dient nur zu Planungszwecken. Die in dieser Veröffentlichung enthaltenen Informationen können geändert werden, bevor die beschriebenen Produkte verfügbar sind.

Diese Veröffentlichung enthält Beispiele für Daten und Berichte des alltäglichen Geschäftsablaufs. Sie sollen nur die Funktionen des Lizenzprogramms illustrieren und können Namen von Personen, Firmen, Marken oder Produkten enthalten. Alle diese Namen sind frei erfunden; Ähnlichkeiten mit tatsächlichen Namen und Adressen sind rein zufällig.

Kopien oder Teile der Beispielprogramme bzw. daraus abgeleiteter Code müssen folgenden Copyrightvermerk beinhalten:

Diese Veröffentlichung enthält Beispiele für Daten und Berichte des alltäglichen Geschäftsablaufs. Sie sollen nur die Funktionen des Lizenzprogramms illustrieren und können Namen von Personen, Firmen, Marken oder Produkten enthalten. Alle diese Namen sind frei erfunden; Ähnlichkeiten mit tatsächlichen Namen und Adressen sind rein zufällig.

Kopien oder Teile der Beispielprogramme bzw. daraus abgeleiteter Code müssen folgenden Copyrightvermerk beinhalten:

© (Name Ihrer Firma) (Jahr). Teile des vorliegenden Codes wurden aus Beispielprogrammen der IBM Corp. abgeleitet.

© Copyright IBM Corp. \_Jahr/Jahre angeben\_. Alle Rechte vorbehalten.

### Marken

IBM, das IBM Logo und ibm.com sind Marken oder eingetragene Marken der IBM Corporation in den USA und/oder anderen Ländern. Weitere Produkt- und Servicenamen können Marken von IBM oder anderen Unternehmen sein. Eine aktuelle Liste der IBM Marken finden Sie auf der Webseite "Copyright and trademark information" unter www.ibm.com/legal/copytrade.shtml.

Adobe, das Adobe-Logo, PostScript und das PostScript-Logo sind Marken oder eingetragene Marken der Adobe Systems Incorporated in den USA und/oder anderen Ländern.

IT Infrastructure Library ist eine eingetragene Marke der Central Computer and Telecommunications Agency. Die Central Computer and Telecommunications Agency ist nunmehr in das Office of Government Commerce eingegliedert worden.

Intel, das Intel-Logo, Intel Inside, das Intel Inside-Logo, Intel Centrino, das Intel Centrino-Logo, Celeron, Intel Xeon, Intel SpeedStep, Itanium und Pentium sind Marken oder eingetragene Marken der Intel Corporation oder ihrer Tochtergesellschaften in den USA oder anderen Ländern.

Linux ist eine eingetragene Marke von Linus Torvalds in den USA und/oder anderen Ländern.

Microsoft, Windows, Windows NT und das Windows-Logo sind Marken der Microsoft Corporation in den USA und/oder anderen Ländern.

ITIL ist eine eingetragene Marke, eine eingetragene Gemeinschaftsmarke des Cabinet Office (The Minister for the Cabinet Office) und eine eingetragene Marke, die beim U.S. Patent and Trademark Office eingetragen jen ist.

UNIX ist eine eingetragene Marke von The Open Group in den USA und anderen Ländern.

Cell Broadband Engine wird unter Lizenz verwendet und ist eine Marke der Sony Computer Entertainment, Inc. in den USA und/oder anderen Ländern.

Linear Tape-Open, LTO, das LTO-Logo, Ultrium und das Ultrium-Logo sind Marken von HP, der IBM Corporation und von Quantum in den USA und/oder anderen Ländern.

#